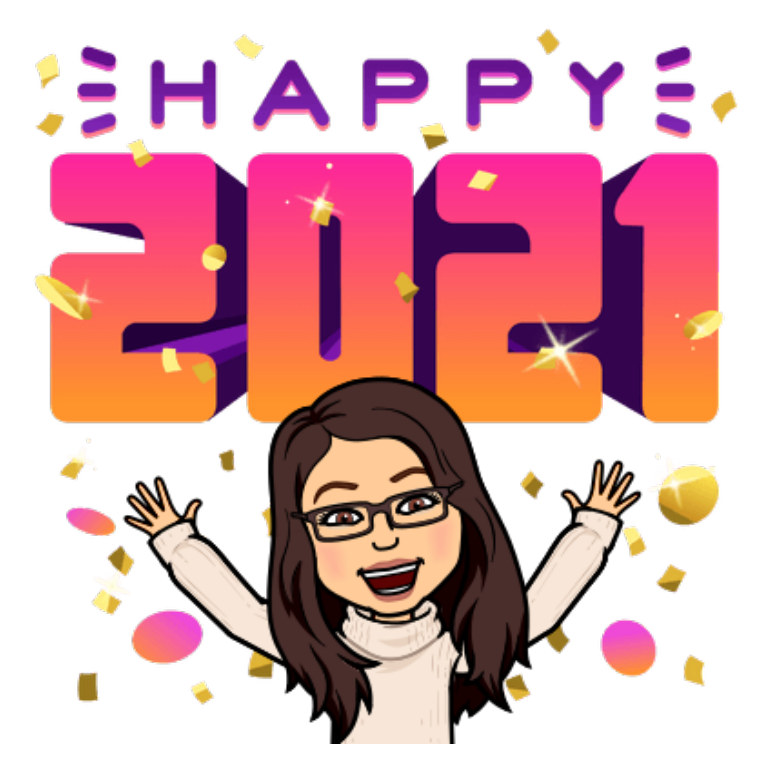

Sarah Cude scude@istation.com

## Welcome to Winter DTC Training!

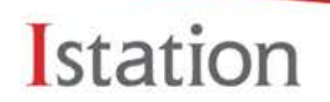

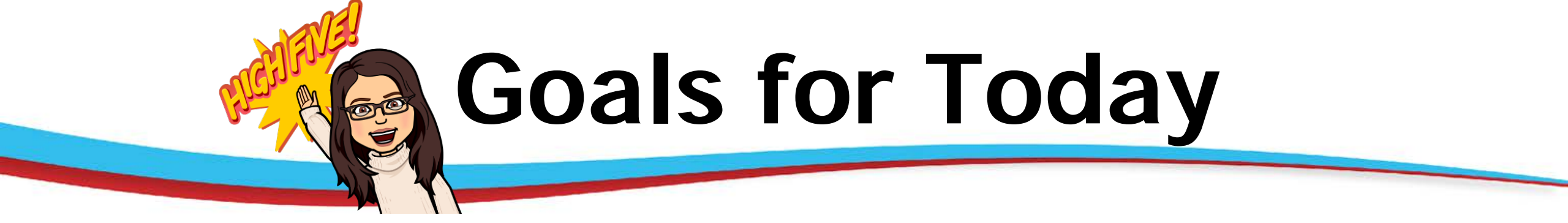

• Review ISIP Best Practices in Remote and Hybrid Learning Environments

• Share Strategies

• Maximize Student Growth with Data-Driven Instruction

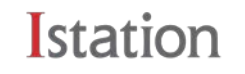

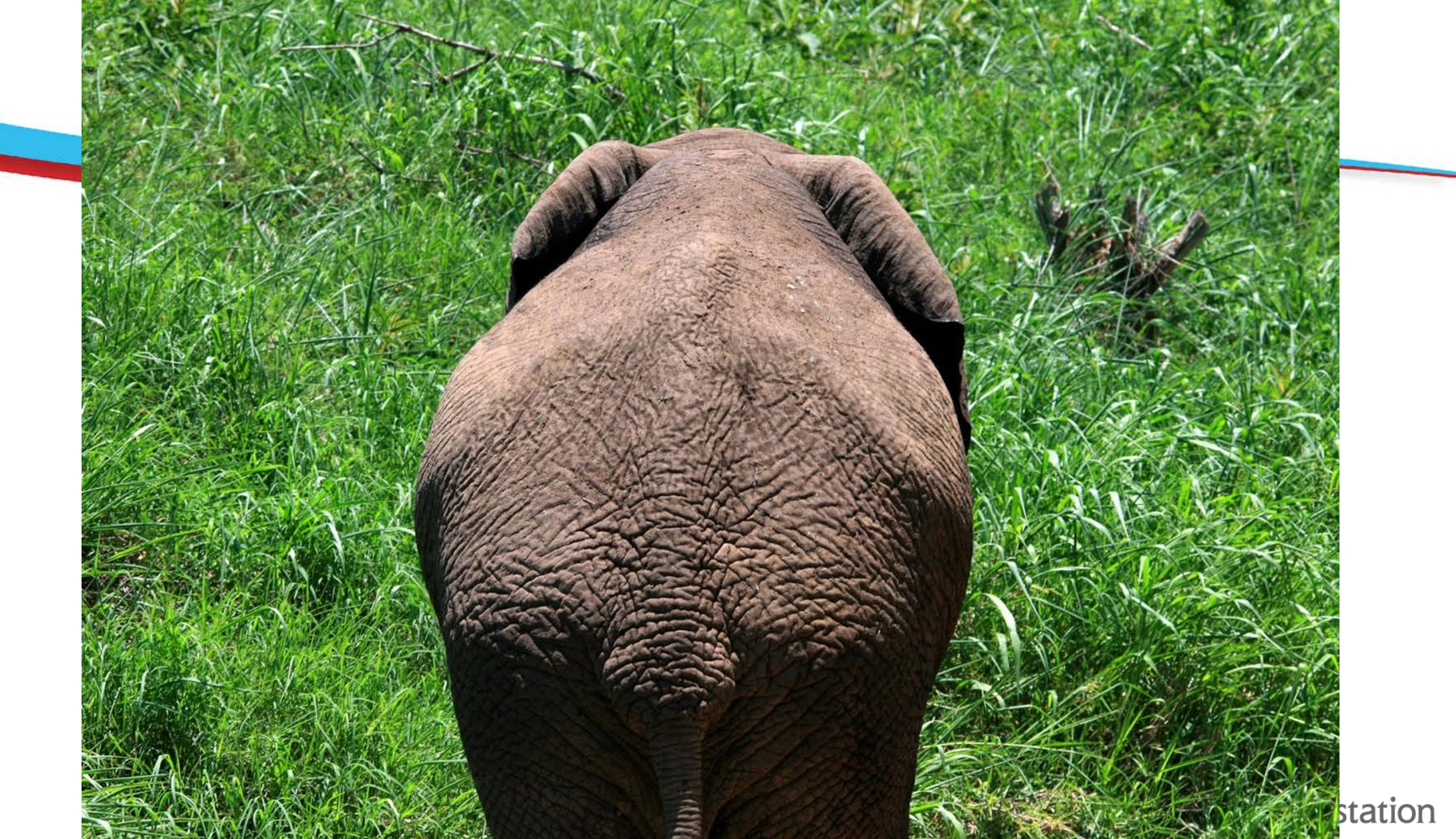

# Before ISIP Remote Assessments

## Managing Access: Who will assess at home?

## **ALL Students?**

OR

**Select Students?** 

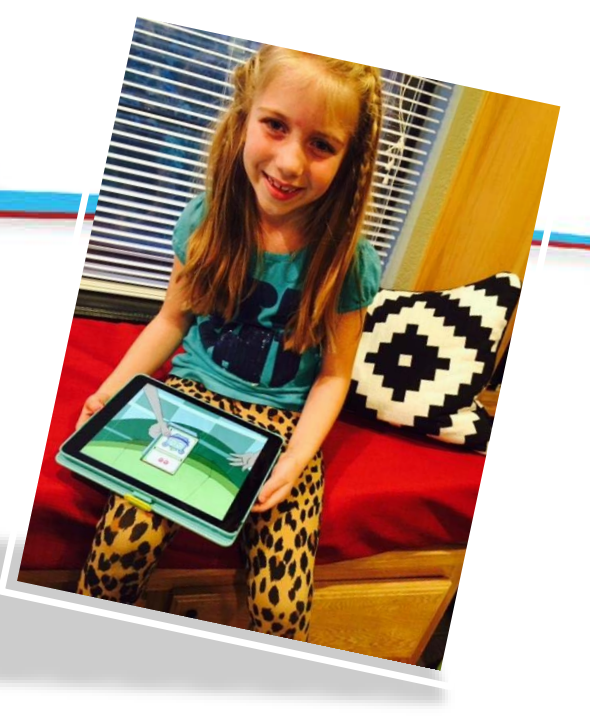

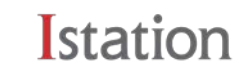

# Begin at the Administration Page

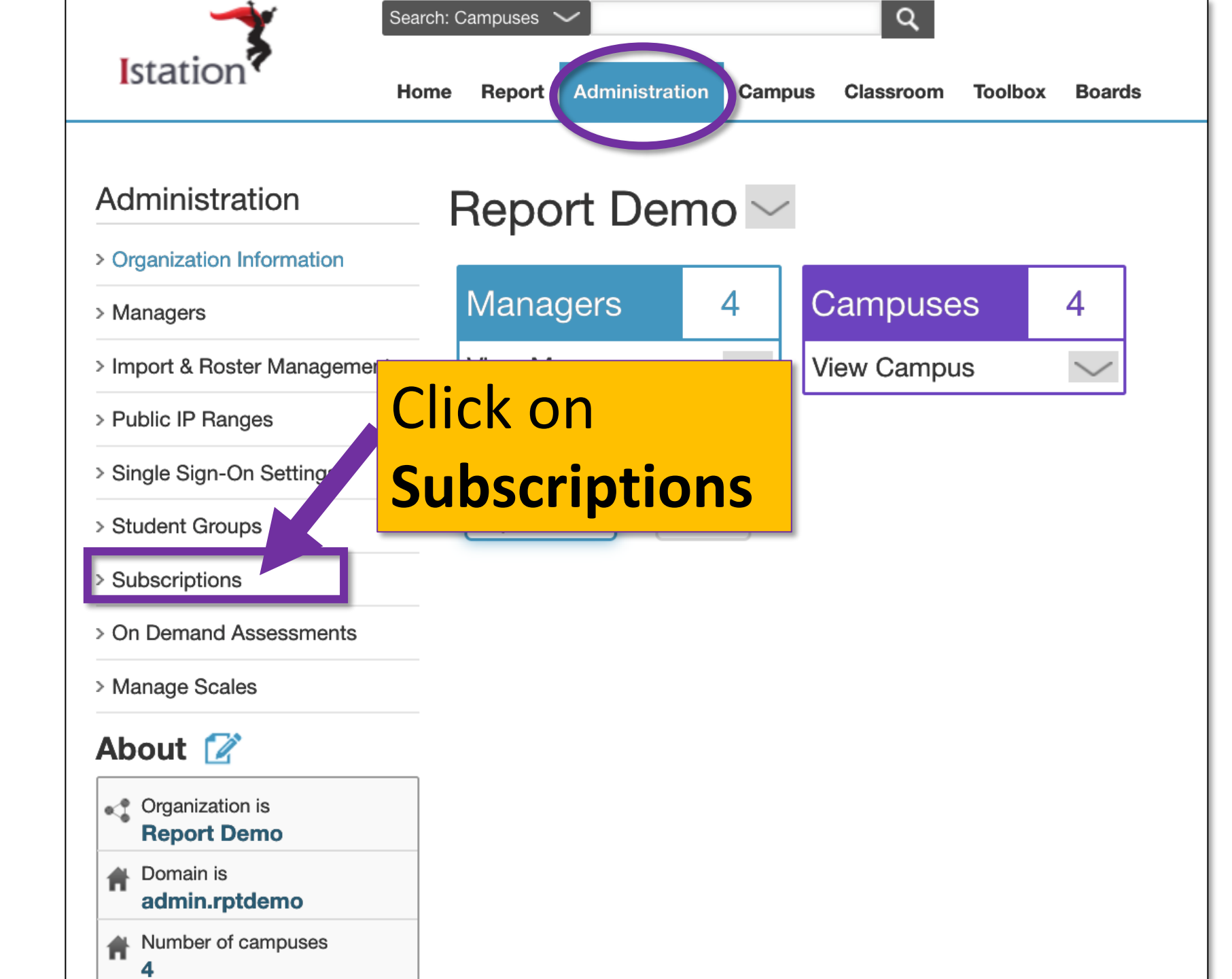

## Subscription: List

#### for Report Demo

|                                                     | Active History                                                                                                    |
|-----------------------------------------------------|----------------------------------------------------------------------------------------------------|
|                                                     | Product                                                                                                    |
|                                                     | IE.2 - Istation Reading en Español (Campus)                                                                                                    |
|                                                     | IM.4 - Istation Math (Campus)                                                                                                    |
|                                                     | IR.2 - Istation Reading (Campus)                                                                                                    |
| Select the ISIP<br>Assessment you<br>want to manage | ISIP Progress Monitoring at Home (Advanced Reading<br>ISIP Progress Monitoring at Home (Early Reading)<br>ISIP Progress Monitoring at Home (Lectura Avanzada<br>ISIP Progress Monitoring at Home (Lectura Temprana |
|                                                     | ISIP Progress Monitoring at Home (Math)<br>Istation Reading, Spanish, Math, and Home Bundle                                                                                                    |
|                                                     |                                                                                                    |

#### Istation Demo Scho

## Subscription: Detail

#### for ISIP Progress Monitoring at Home (Early Reading)

Details for this subscription to ISIP Progress Monitoring at Home (Early Reading) are listed below.

#### **Subscription Grant**

| Granted To: | Istation Demo School District | Start Date: | 3/23/2020 |
|-------------|-------------------------------|-------------|-----------|
| Granted On: | 7/1/2020 by Dean, Jason       | End Date:   | 7/1/2021  |

#### Packages

|  | Package                                          | Grade Filter | Managed                                    |
|--|--------------------------------------------------|--------------|--------------------------------------------|
|  | ISIP Progress Monitoring at Home (Early Reading) |              | Yes (Only District Managers can add/remove |
|  |                                                  | Settings Cha | anges                                      |
|  |                                                  |              |                                            |

Click on the paper/pencil edit button

## Subscription: Settings

#### for package ISIP Progress Monitoring at Home (Early Reading)

| Limit By Grade?               | Yes, limit which students can access this subscription by grade                                                                                                    |
|-------------------------------|----------------------------------------------------------------------------------------------------|
| Is this Subscription Managed? | Ves, this is a Managed Subscription                                                                                                    |
| Who can Manage?               | <ul> <li>Only District Managers can add or remove Students</li> <li>School Managers can add or remove students to this subscription</li> <li>Both School Managers and Teachers can add or remove students to this subscription</li> </ul> |
| Subscription Nickname:        |                                                                                                    |
|                               | Update Settings Cancel                                                                                                    |

## Subscription: Settings

#### for package ISIP Progress Monitoring at Home (Early Reading)

| Limit By Grade?               | Yes, limit which students can access this subscription by grade                                                                                                    |
|-------------------------------|----------------------------------------------------------------------------------------------------|
| Is this Subscription Managed? | Yes, this is a Managed Subscription                                                                                                    |
| Who can Manage?               | <ul> <li>Only District Managers can add or remove Students</li> <li>School Managers can add or remove students to this subscription</li> <li>Both School Managers and Teachers can add or remove students to this subscription</li> </ul> |
| Subscription Nickname:        |                                                                                                    |
|                               | Update Settings Cancel                                                                                                    |

## If you want ALL students to receive ISIP at Home:

<< Return to Detail

#### Subscription: Settings

#### for package ISIP Progress Monitoring at Home (Early Reading)

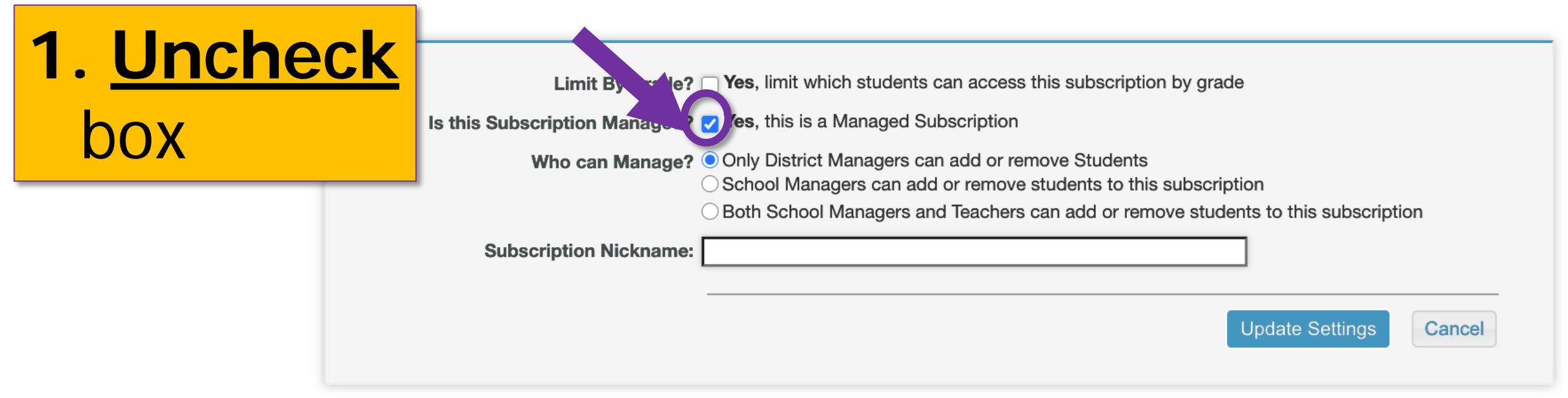

## If you want ALL students to receive ISIP at Home:

<< Return to Detail

## Subscription: Settings

**2.** Click

**Update** 

**Settings** 

#### for package ISIP Progress Monitoring at Home (Early Reading)

Apply a Grade Filter and/or set the subscription as "Managed" for the ISIP Progress Monitoring at Home g) package. Setting a subscription as Managed allows students to be added or removed cription on a per student basis.

Limit By Grade? See, limit which students can access this subscription by grade

Is this Subscription Managed? Yes, this is a Managed Subscription

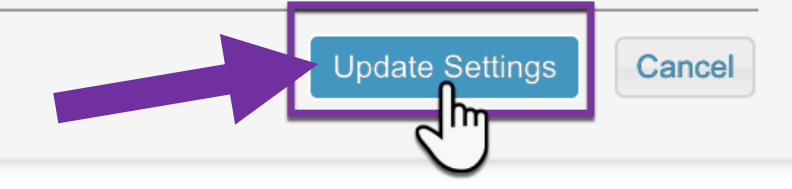

## If you want **SELECT** students to receive ISIP at Home:

<< Return to Detail

## Subscription: Settings

#### for package ISIP Progress Monitoring at Home (Early Reading)

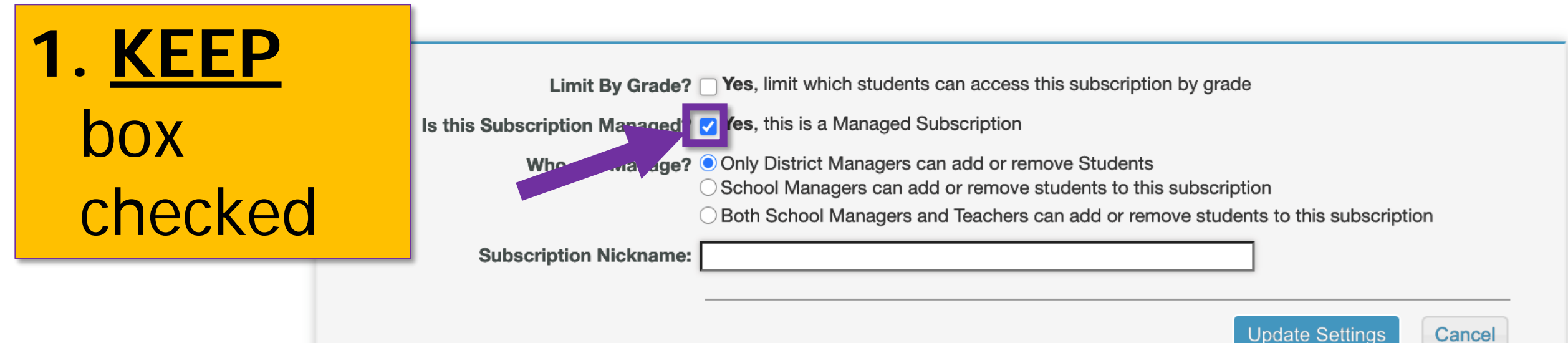

## If you want **SELECT** students to receive ISIP at Home:

<< Return to Deta

## Subscription: Settings

#### for package ISIP Progress Monitoring at Home (Early Reading)

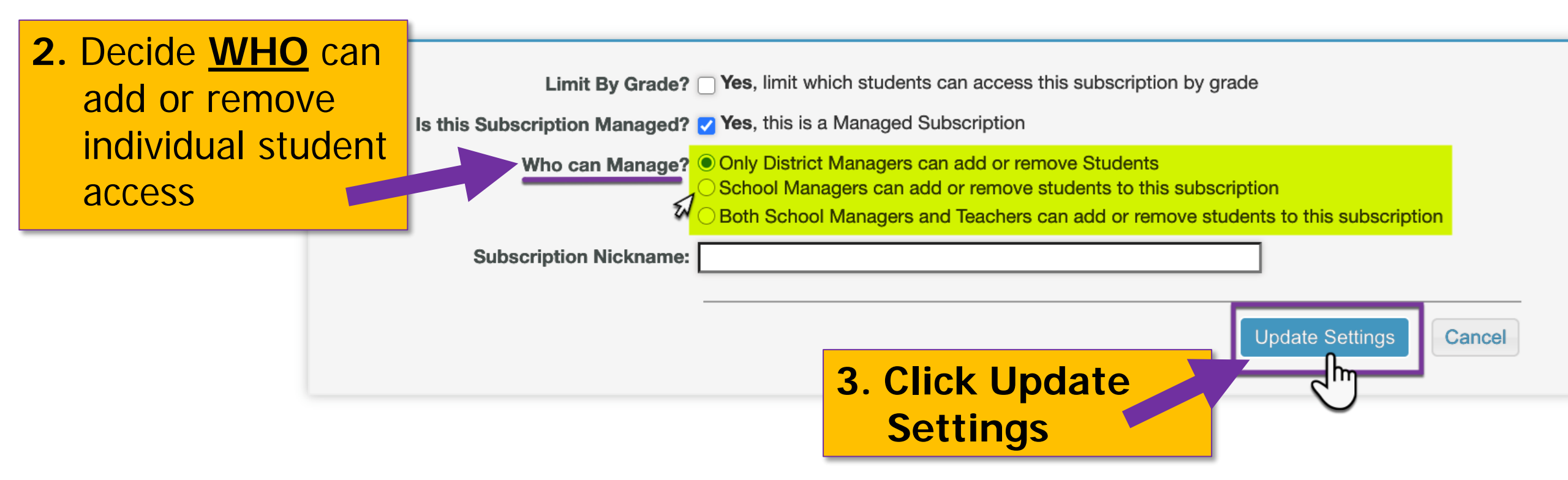

Add or remove ISIP at Home Access for <u>select</u> <u>students</u> from the **Classroom Page** 

| Istation                                | Home Report Administration       | Campus Classroom Foolbox Boards                   | <b>?</b><br>Get Help                     |
|-----------------------------------------|----------------------------------|---------------------------------------------------|------------------------------------------|
| Classroom                               | 2nd Grade -                      | 15 ~                                              |                                          |
| > Classroom Information                 | at James Madison Elementary Scho | ol, Report Demo                                   |                                          |
| > Add/Remove Students                   | Product: Istation Reading        | Istation Español Istation Math                    | Show Multiple Products                   |
| > Login Cards                           | ISIP status and weekly ac        | tivity are based on the product(s) selected above |                                          |
| > Goals                                 | Show By Status: All Stur         | dents Level 5 Level 4 Level 3 Level 2             | Level 1 Incomplete                       |
| > On Demand Assessments                 | 1 Click                          | on                                                |                                          |
| > Assignments                           | I. CIICK                         | is Month 🗊                                        | <ul> <li>Activity This Week ①</li> </ul> |
| > Oral Reading Fluency                  | Manag                            | Reading                                           | Su Mo Tu We Th Fr Sa                     |
| > Parent Portal Letters                 | Ivialiag                         | C                                                 | Ø 0 minutes                              |
| > Student Contacts                      | Subceri                          | ntions Reading                                    | Su Mo Tu We Th Fr Sa                     |
| > Manage Subscriptions                  |                                  |                                                   |                                          |
| > Classroom History                     |                                  | ion cany Reading                                  | O minutes                                |
| > Current Subscriptions                 | Ashley                           | incomplete ISIP Early Reading                     | Su Mo Tu We Th Fr Sa                     |
| > Update All Students                   |                                  |                                                   | Ø 0 minutes                              |
| > View All Classrooms                   | Christopher                      | incomplete ISIP Early Reading                     | Su Mo Tu We Th Fr Sa                     |
| About 📝                                 | Elisa                            | incomplete ISIP Early Reading                     | Su Mo Tu We Th Fr Sa                     |
| Taught by     Number of students     17 | 🖨 Genessa                        | incomplete ISIP Early Reading                     | Su Mo Tu We Th Fr Sa<br>O 0 minutes      |
| Domain is<br>madison.rptdemo            | 😂 Jairra                         | incomplete ISIP Early Reading                     | Su Mo Tu We Th Fr Sa<br>O 0 minutes      |
| Eor school year                         |                                  |                                                   |                                          |

## **No Check Marks =** The student will **NOT** have access to this product

| Name             | 1 ISIP Progress<br>Monitoring at Home<br>(Early Reading) Exp 7/31/ | 1 ISIP Progress Monitoring<br>at Home (Advanced<br>Reading Exp 7/3 | 1 ISIP Progress<br>Monitoring at Home<br>(Math) Exp 7/31/2020 |  |
|------------------|--------------------------------------------------------------------|--------------------------------------------------------------------|---------------------------------------------------------------|--|
| Select All       |                                                                    |                                                                    |                                                               |  |
| Armesto, Derek   |                                                                    |                                                                    |                                                               |  |
| Awesome, Johnny  |                                                                    |                                                                    |                                                               |  |
| Benson, Mike     |                                                                    |                                                                    |                                                               |  |
| Centorbi, Amanda |                                                                    |                                                                    |                                                               |  |
| Corns, Chris     |                                                                    |                                                                    |                                                               |  |
| Dean, Jason      |                                                                    |                                                                    |                                                               |  |
| Henry, Casey     |                                                                    |                                                                    |                                                               |  |
| Red, Ragnar      |                                                                    |                                                                    |                                                               |  |
| 4                |                                                                    |                                                                    |                                                               |  |

## **Check Marks =** The student **WILL** have access at home

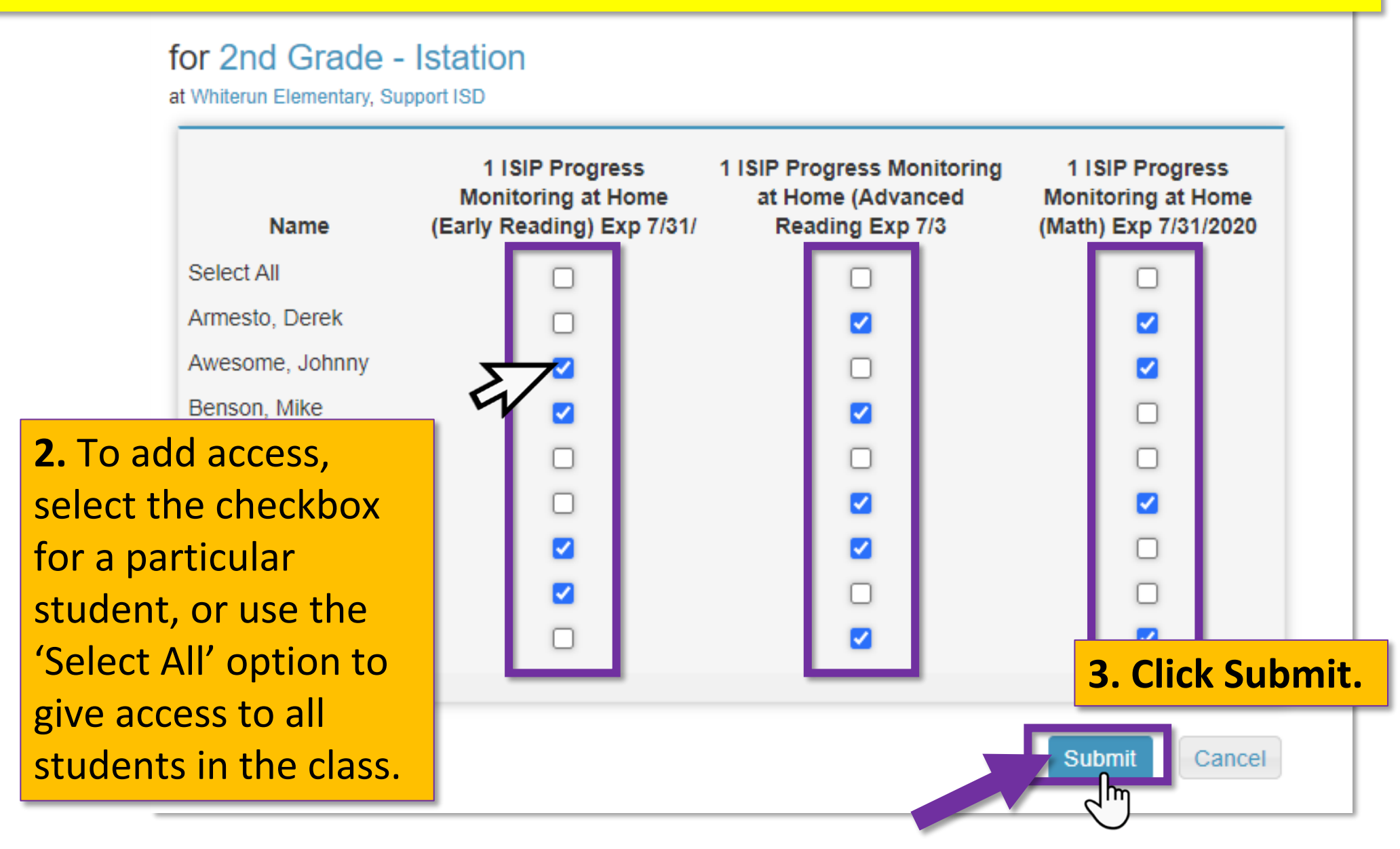

## **Tips for Success BEFORE the test!**

Istation

Share purpose – "This test helps me know what you need so I can best help you learn!"

Share expectations – "Do your very best so you can reach your goals!"

Create a plan for motivation, student data conversations, and rewards.

## Model ISIP Subtests with students.

Enable ISIP at Home.

Review expectations with parents and caregivers.

Monitor students during assessment with Google Meets.

## **Model ISIP Subtests with students**

# Log in to the student app to model the ISIP for your students!

PRACTICE

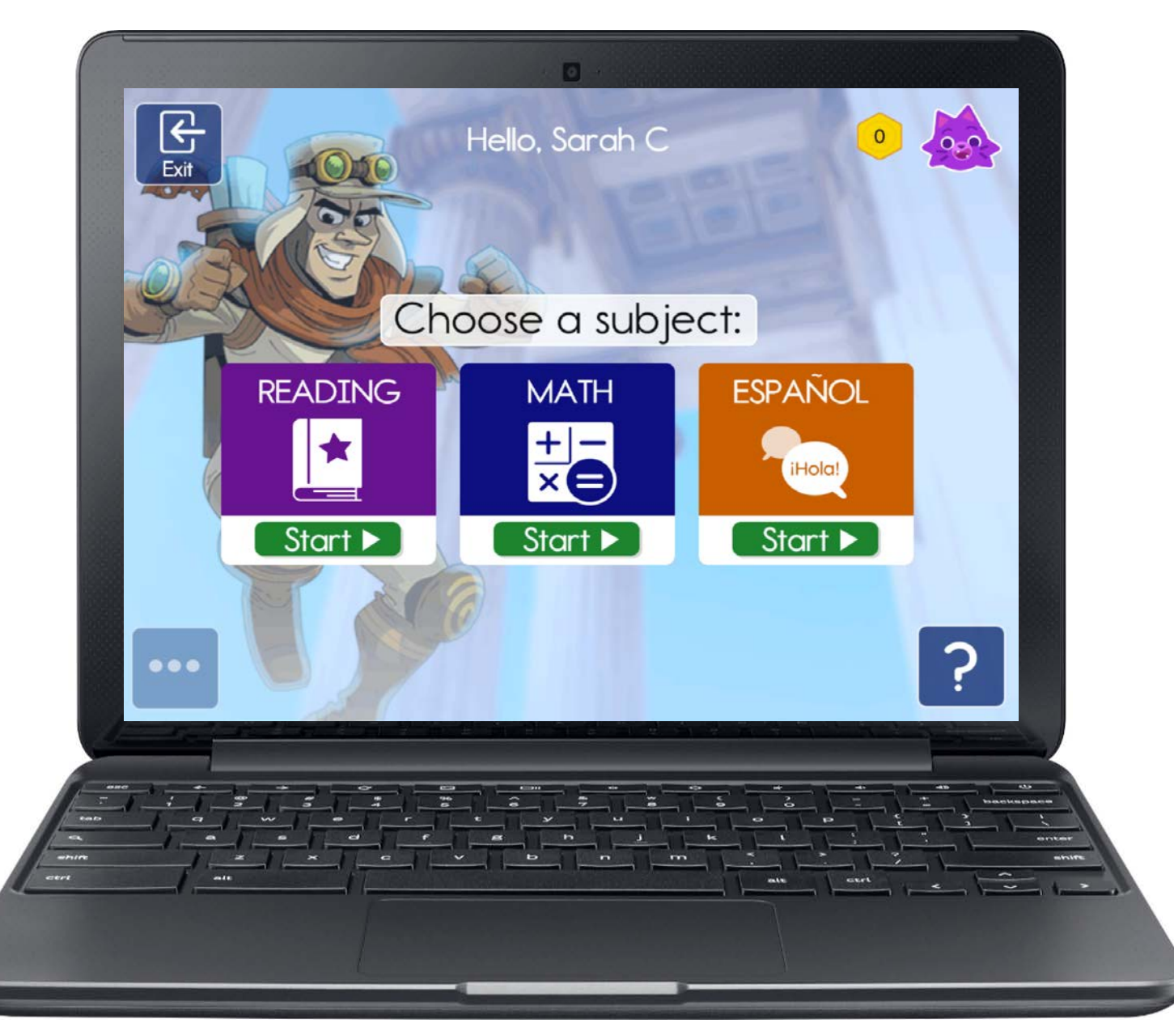

## Launch Istation App from website

• Once logged in to your Istation account, click the triangle near your name in the top right of the screen.

BEST

- Choose the option to Launch Istation App.
- This will launch the App and log in automatically.

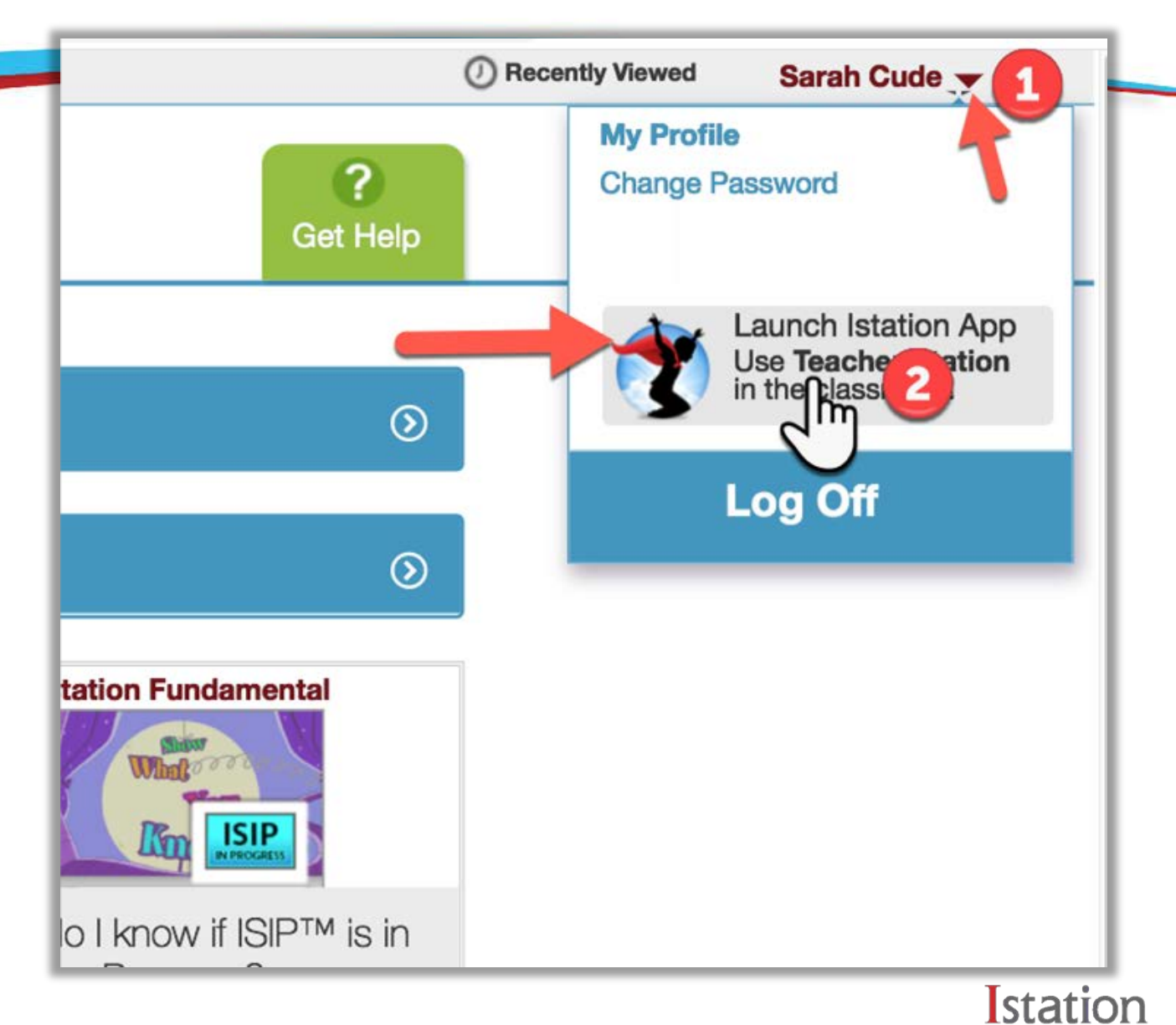

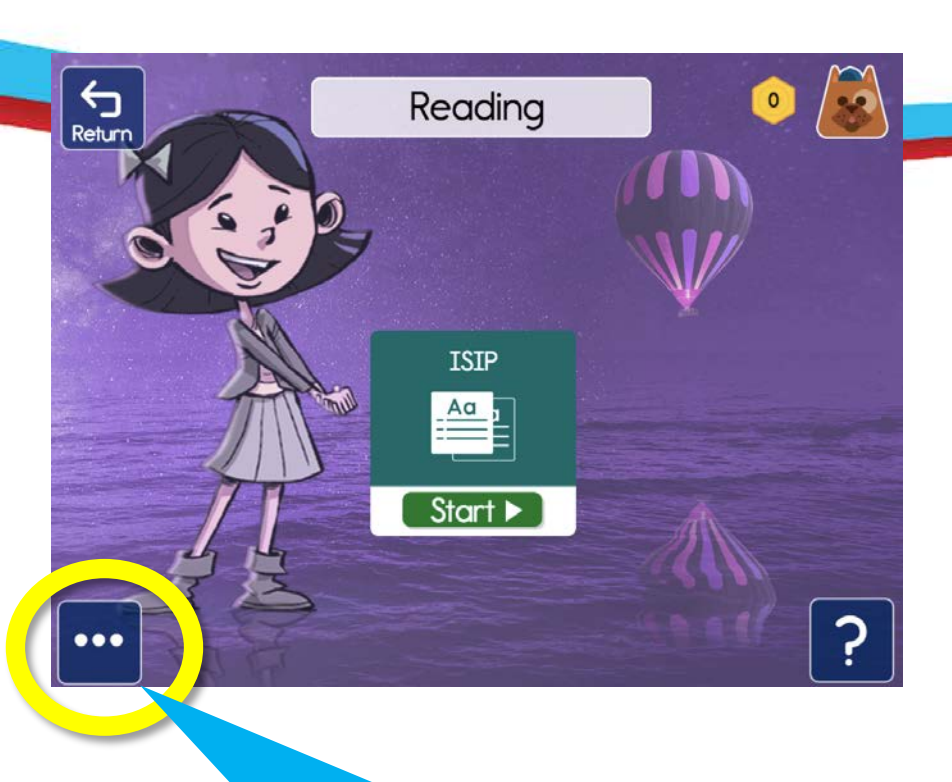

In the submenu, click on the Explore button.

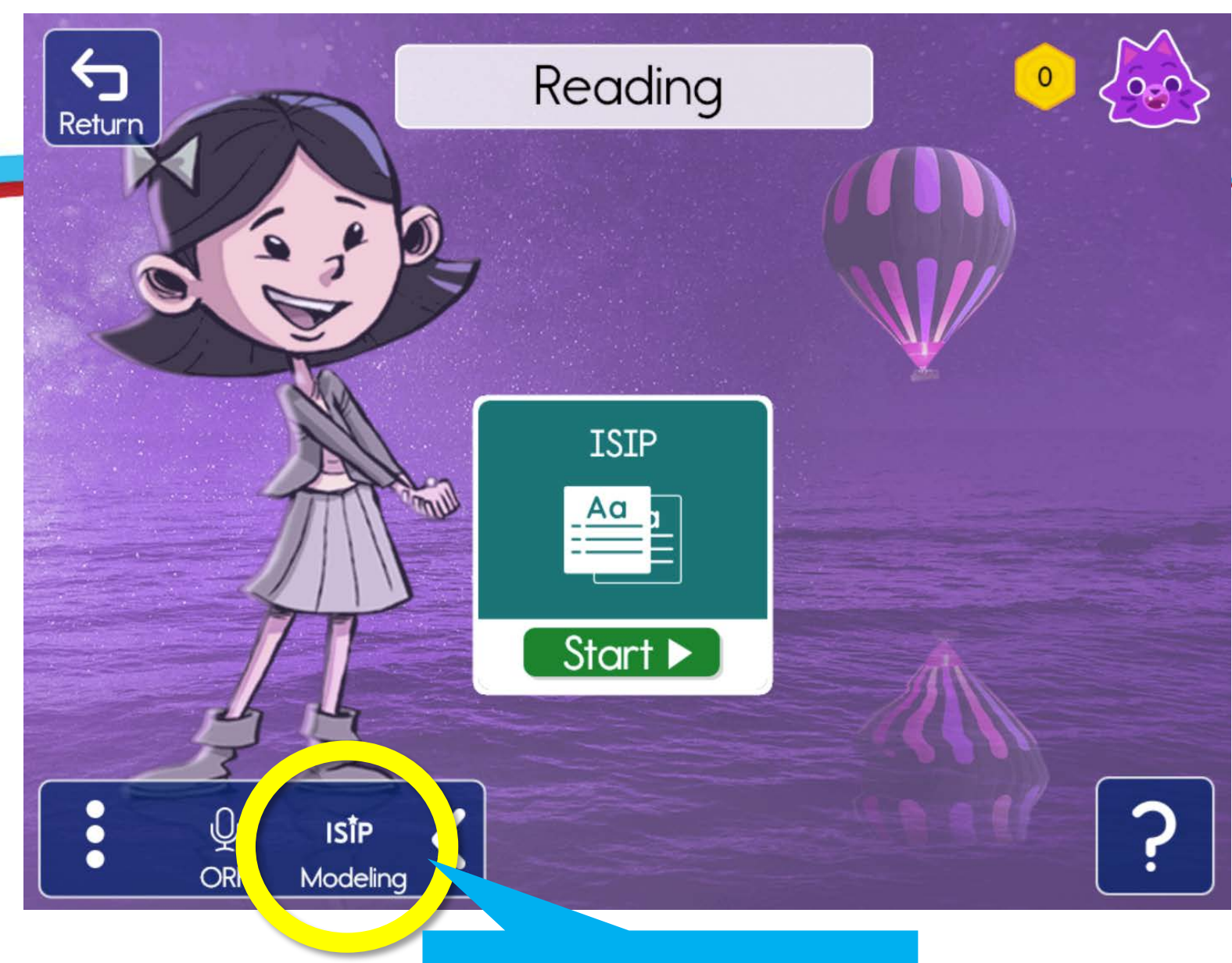

**Select ISIP Modeling.** 

**I**station

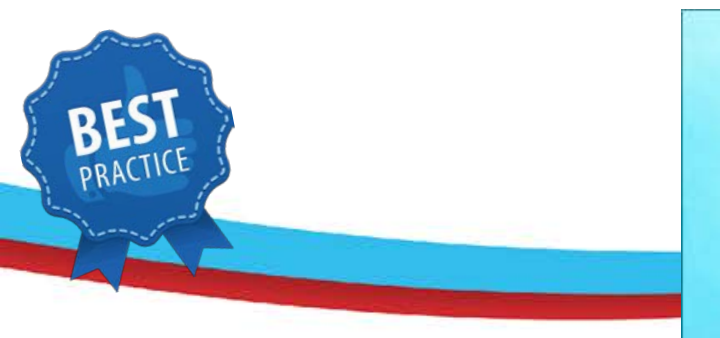

Model, or practice, the subtests your students will automatically see.\*

\*Visit Assessment Information on the website to find subtests for each grade.

## **ISIP Early Reading Modeling**

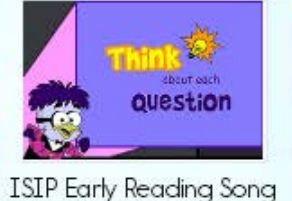

D

Letter

Knowledge

Vocabulary

Listening

Comprehension

......

abgimpru

Word Analysis

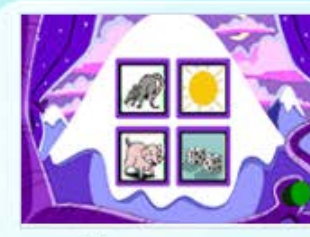

Phonemic Awareness

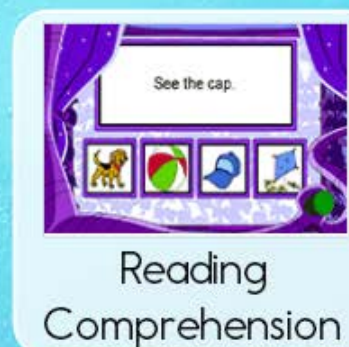

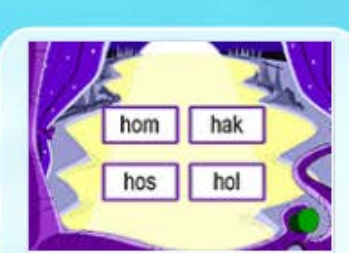

Alphabetic Decoding

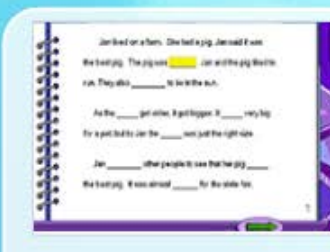

Text Fluency

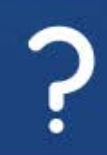

×

#### Assessment Information

Information on ISIP™, Istation's Indicators of Progress, assessments are available here.

Q ? I - Español Assessment Information - Math Istation Home Report Administration Campus Toolbox Boards Toolbox en, but if the f a student logs in on Sept. 1st an ISIP assessment will be The information available on this page provides resources for reading and interpreting all Istation Reading, Español, and Math cause it is the first time the student has logged in for the oth. reports and ISIP™ Assessments (i.e., Reading, Early Reading, Español, Math, and Early Math). gth of each district's school year. Additional On Dem essments can **Teacher Resources** Reading Level Instructional Tier Guide Goals Grade Subtests ISIP™ Early Reading ling ISIP™ Advanced Reading Prekindergarten Letter Knowledge Guide of ISIP Overall Ability Scores with Search hundreds of research-based Vocabulary ISIP™ Lectura Temprana instructional materials in an instant to find Instructional Reading Levels Listening Comprehension relevant support based on educational ISIP™ Lectura Avanzada Phonological/Phonemic Awareness skill, topic, or objective. ISIP™ Math s ns Kindergarten Listening Comprehension ctly, Phonemic Awareness Math Domain Skills Percentile Rank Assessment Letter Knowledge Information Vocabulary 1st Grade Phonemic Awareness Letter Knowledge ade Select a grade level to see the domains A percentile rank is a score that indicates Vocabulary and skills to review based on a student's the rank of a student compared to the ISIP Math overall score. students in our normative sample. Alphabetic Decoding Reading Comprehension Spelling Cycle and Unit **Glossary of Terms** Usage Criteria 2nd and 3rd Grade Vocabulary Descriptions Reading Comprehension Spelling Text Fluency\* 4th - 12th Grade Word Analysis Fluency\* Vocabulary Reading Comprehension \*Fluency is not used in determining the Overall Reading ability index

\*To review which subtests to model, visit Assessment Information in the Toolbox on the website.

## **Enable ISIP at Home**

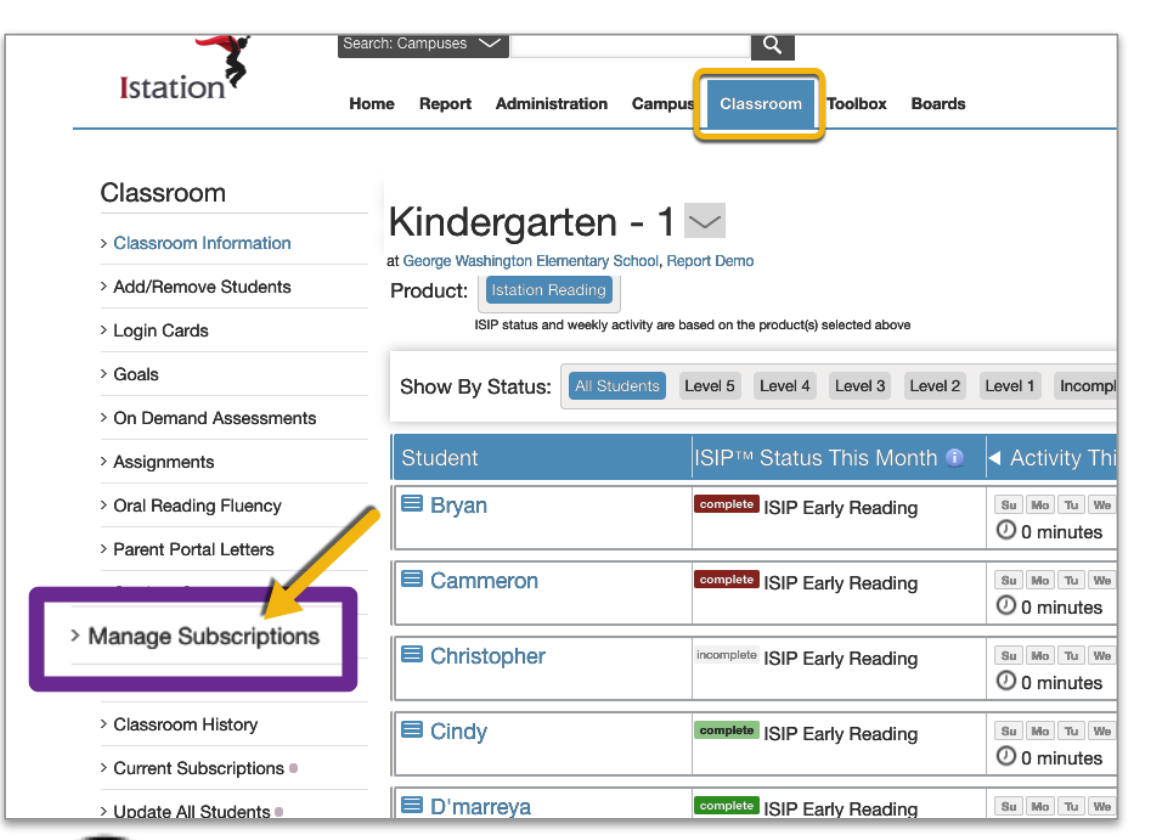

Once logged in to <u>lstation</u>, select the **Classroom** tab at the top of the page.

In the left menu, select Manage Subscriptions.

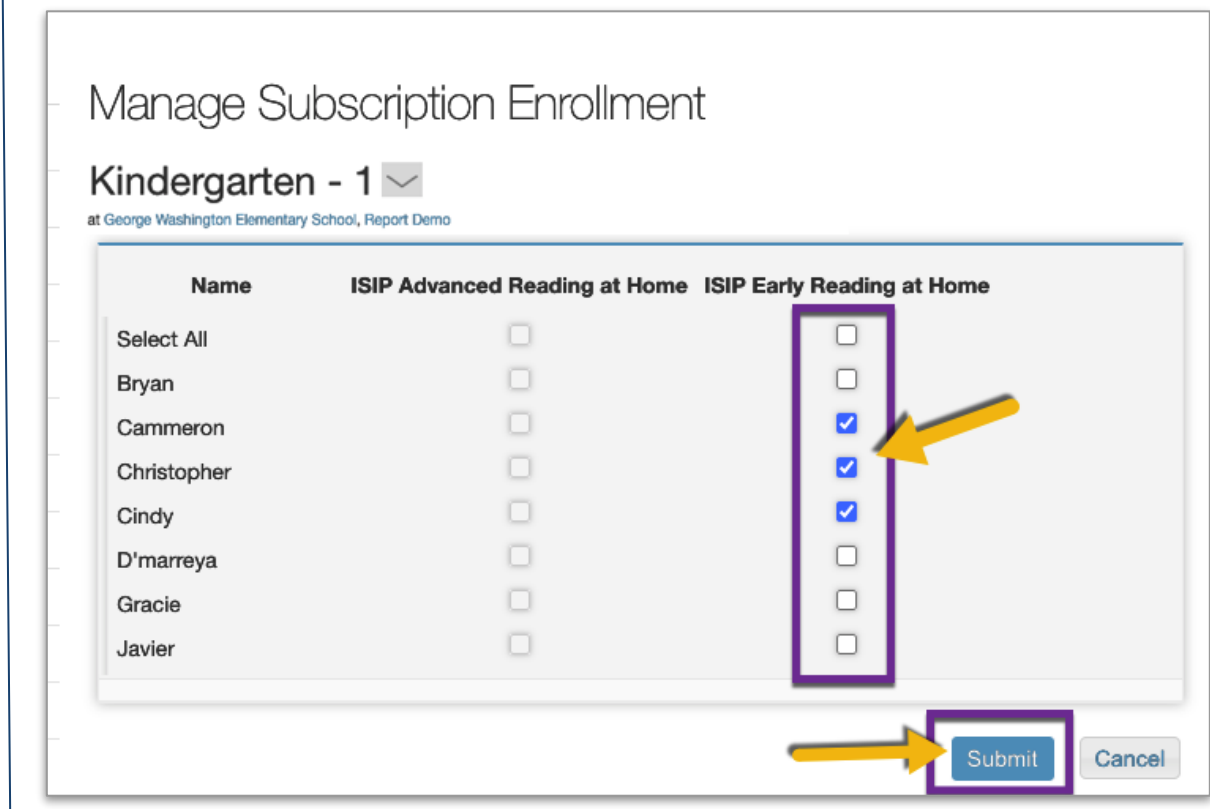

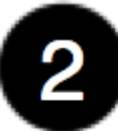

To enable access to the ISIP assessment at Home, select the checkbox for a particular student or use the Select All option at the top of the list to give access to ISIP for all students in the class.

#### Click Submit.

## **Enable ISIP at Home**

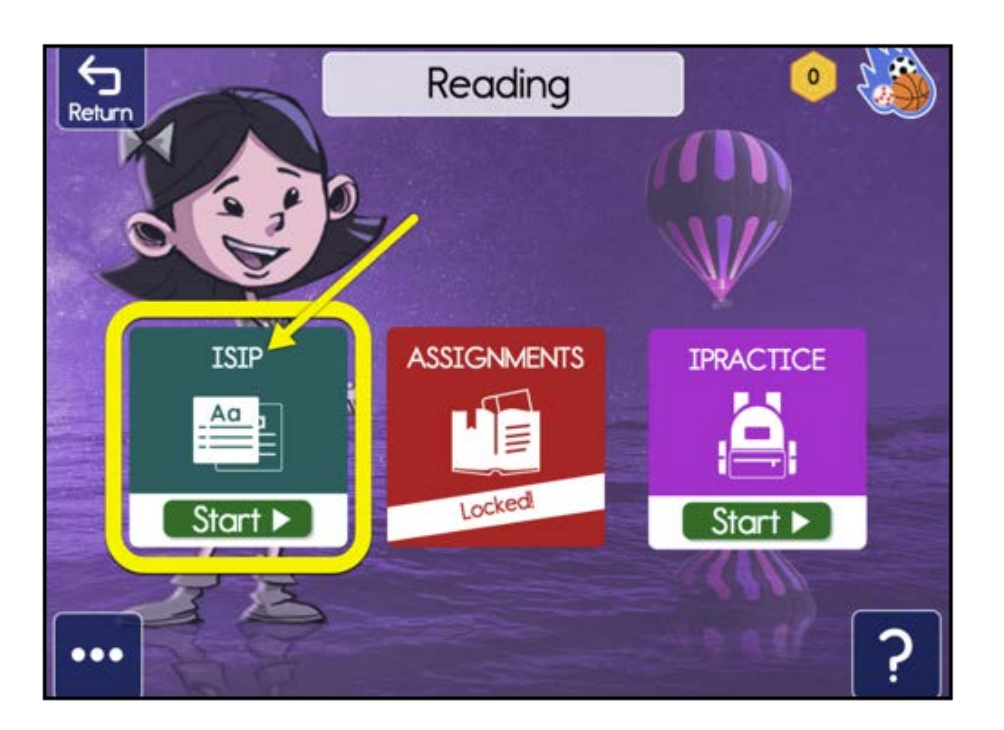

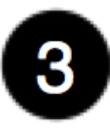

Once enabled, students will see the green "**ISIP**" icon if they are due for the monthly assessment.

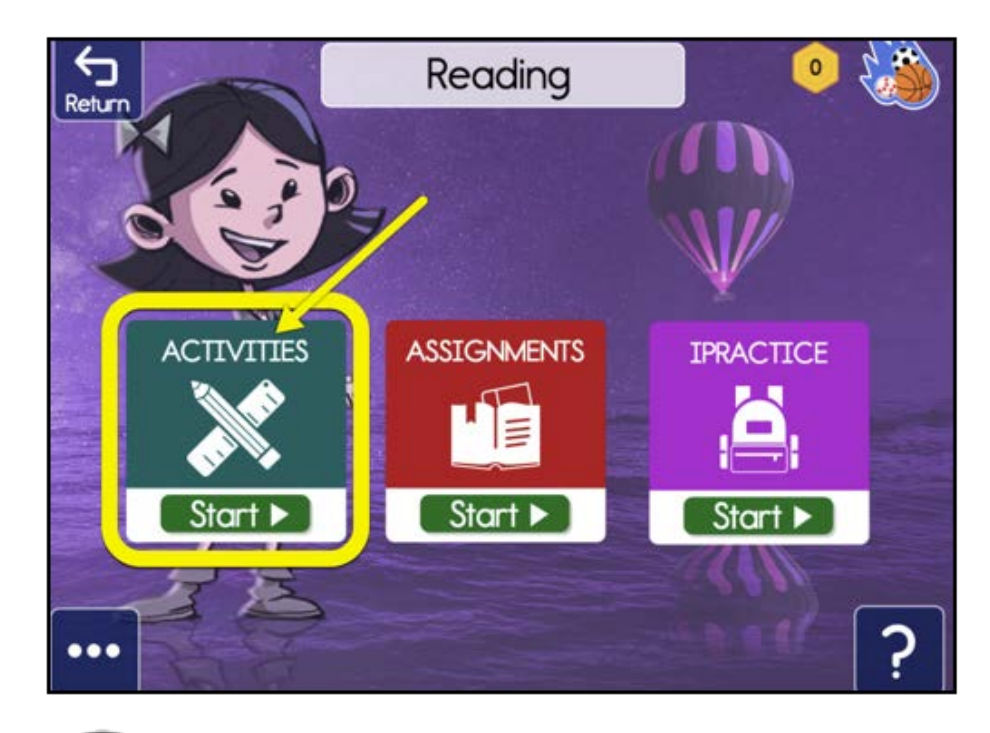

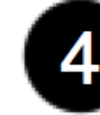

After the assessment is complete, the "ISIP" icon will be replaced with the "Activities" icon. The activities icon launches students directly into their personalized learning path.

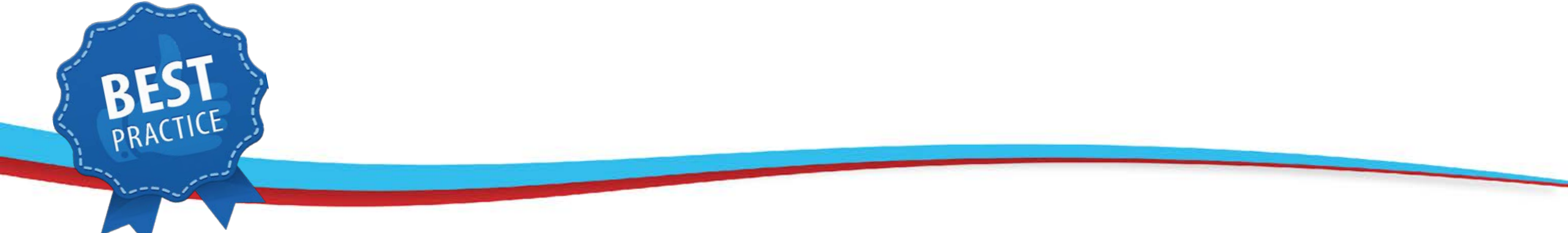

## Use the slides that follow to share with parents.

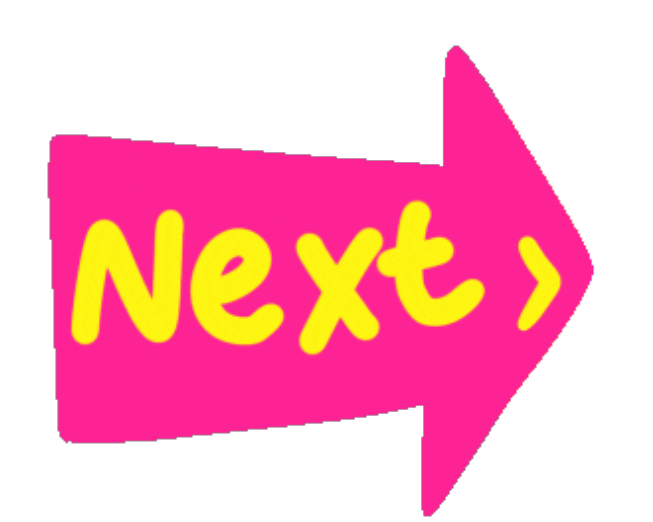

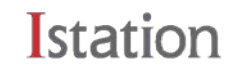

## Review with Parents (and students)

Purpose, steps, and expectations

The results help us know what your child needs.

- Provide a quiet place to work (or headphones)
- Takes on average 30 minutes to complete
- Please do not help the student in answering questions.

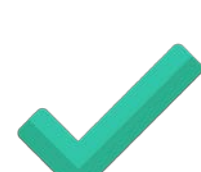

#### Istation

#### Remote Assessment Guide

for Parents and Caregivers

The istation's Indicators of Progress (ISIP<sup>m</sup>) assessment helps teachers understand how they can personalize your child's learning. Now ISIP is available for students to take at home.

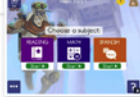

#### How does ISIP At Home work?

ISIP is computer-adaptive and reacts to each student's answers, making it "adaptive" or personalized. If a student answers a question correctly, the next question will be more difficult. If a student answers a question incorrectly, the next question will be less difficult. This provides a clear picture of what each student knows and is ready to learn next.

Your child will use an app on their device to take the ISIP assessment, which takes about 30-40 minutes to complete. Encourage them to do their best. It is expected that they may not know all the answers. *Please do not help them answer questions during the assessment*. Students cannot pass or fail this test; it is simply meant to help teachers make instructional decisions for your child.

#### Before Assessment

- Communicate with your child's teacher to get your child's login credentials.
- Inspect all equipment to be used (devices and headphones) to ensure it works
- Check the volume on all devices.
- Make sure that the space is quiet and free from distractions.

#### Getting Started

#### Step 1

 Go to the Clever login page for your student's school district and click on the Clever link.

#### Step 2

- Click on Log in with Active Directory
- Enter your child's district username and password provided by your child's teacher.

#### OR

 If your child's teacher provided a Clever Badge, click the Clever Badge log in button from the Clever login page.

#### Step 3

 Once you are logged in to the Clever portal, click on the Istation application icon.

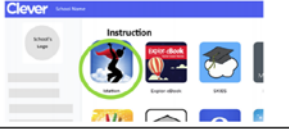

Click Here to Share this Guide with Parents!

## Upon login, students select the subject they are going to work on.

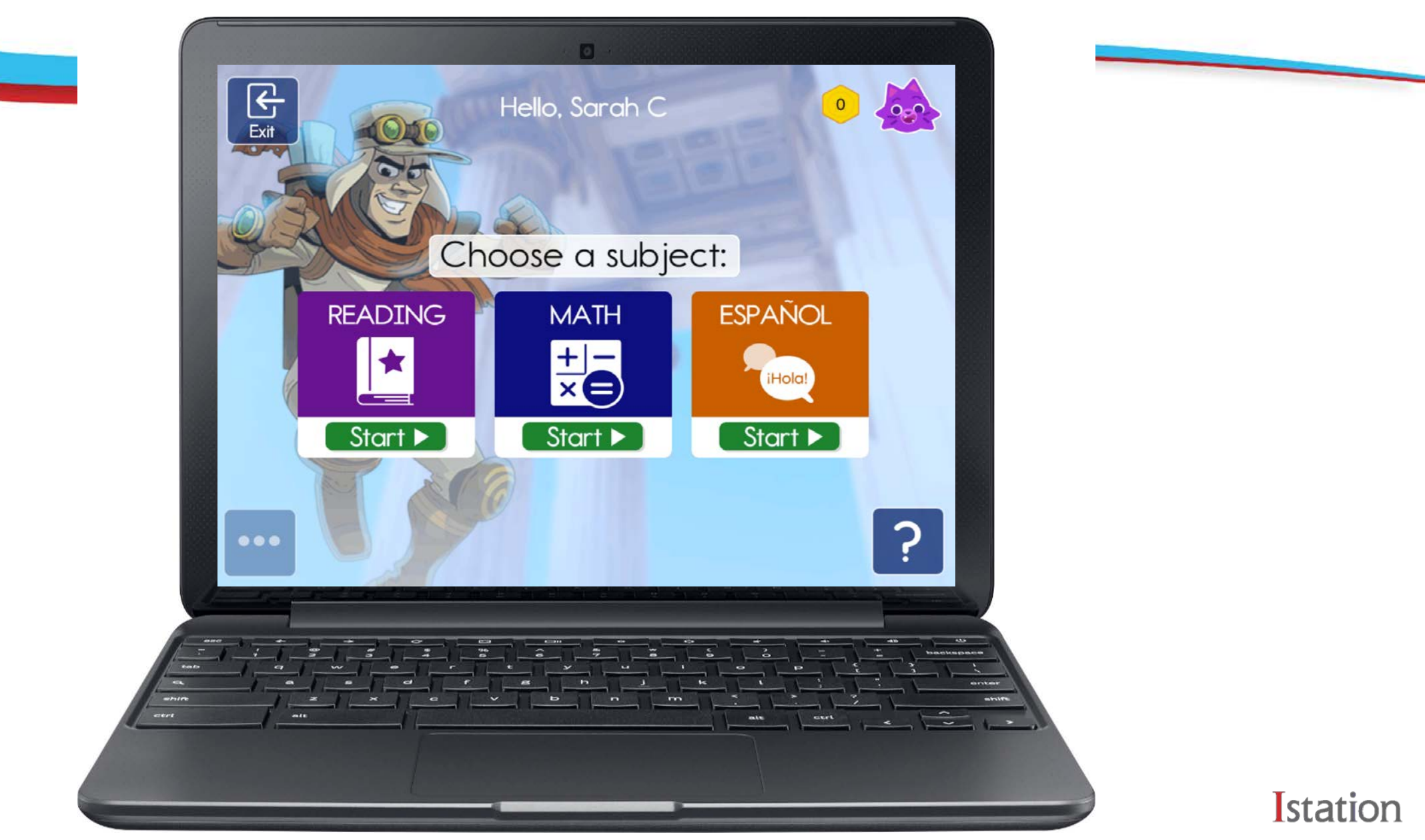

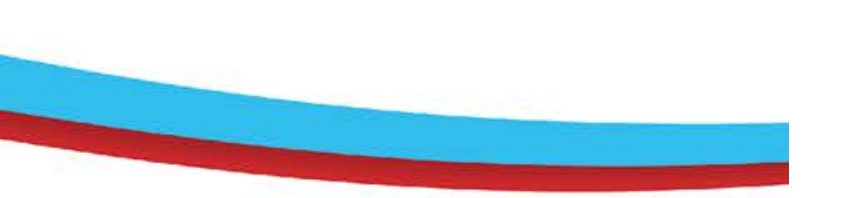

Students will automatically see the ISIP button upon their first login of the month\*.

\*If ISIP at Home is enabled.

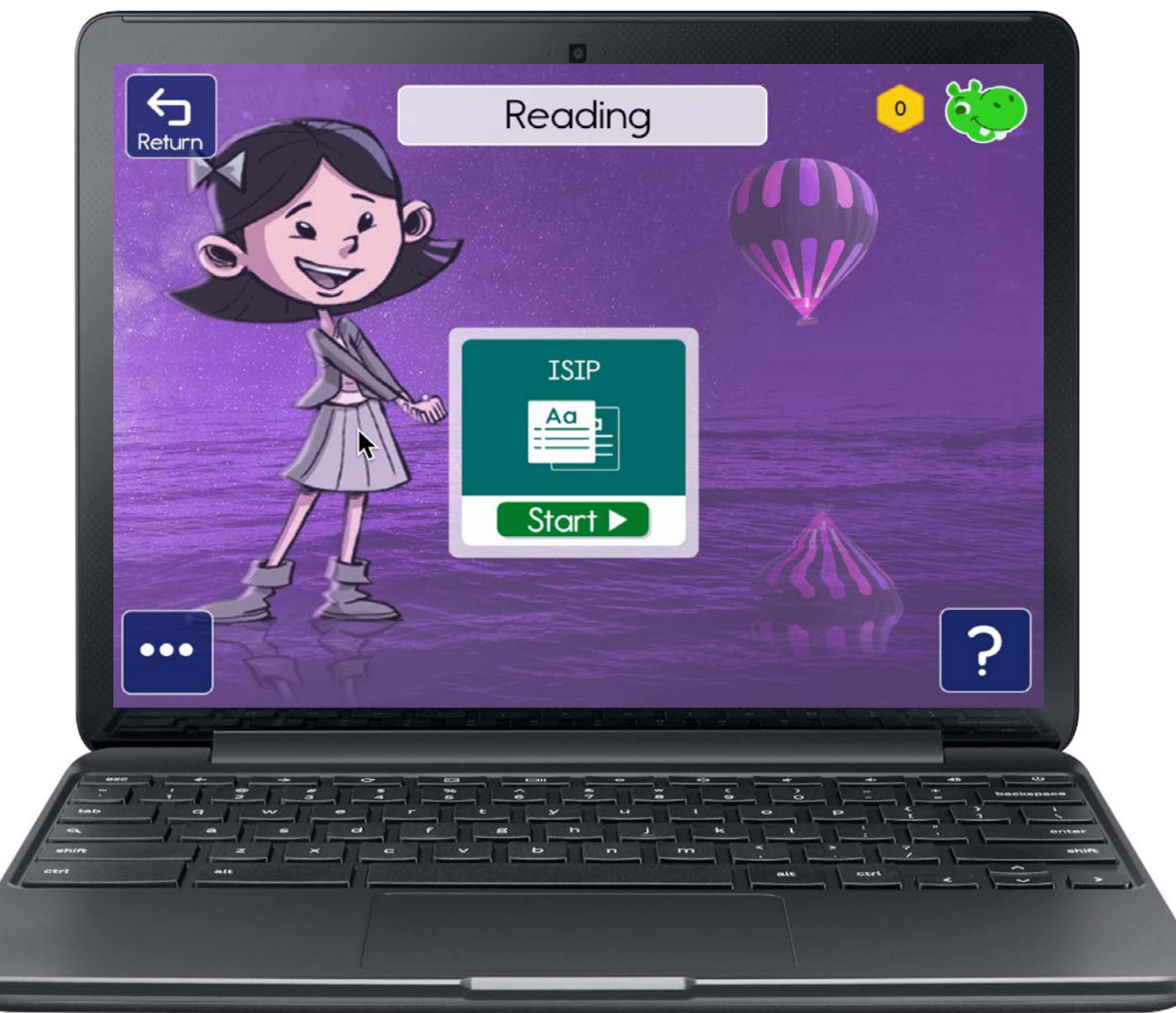

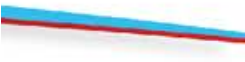

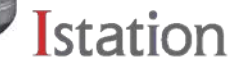

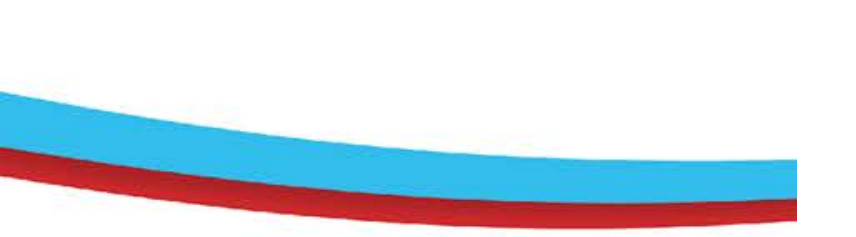

They will see a popup to confirm they are ready to take the test.

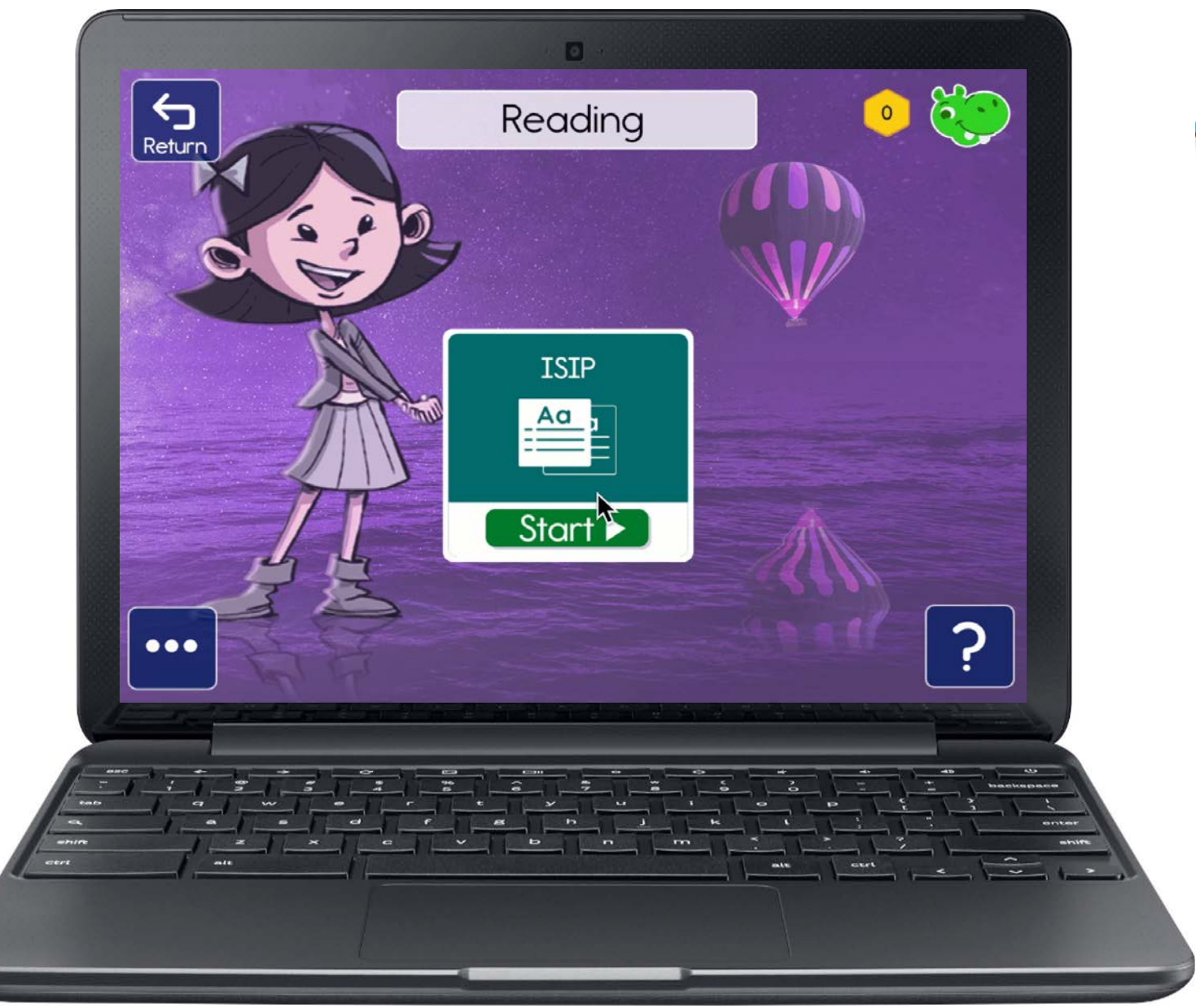

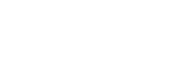

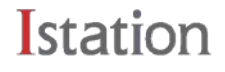

## **ISIP Formative Reading Assessments**

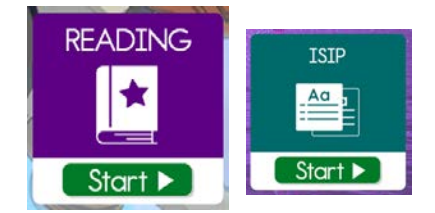

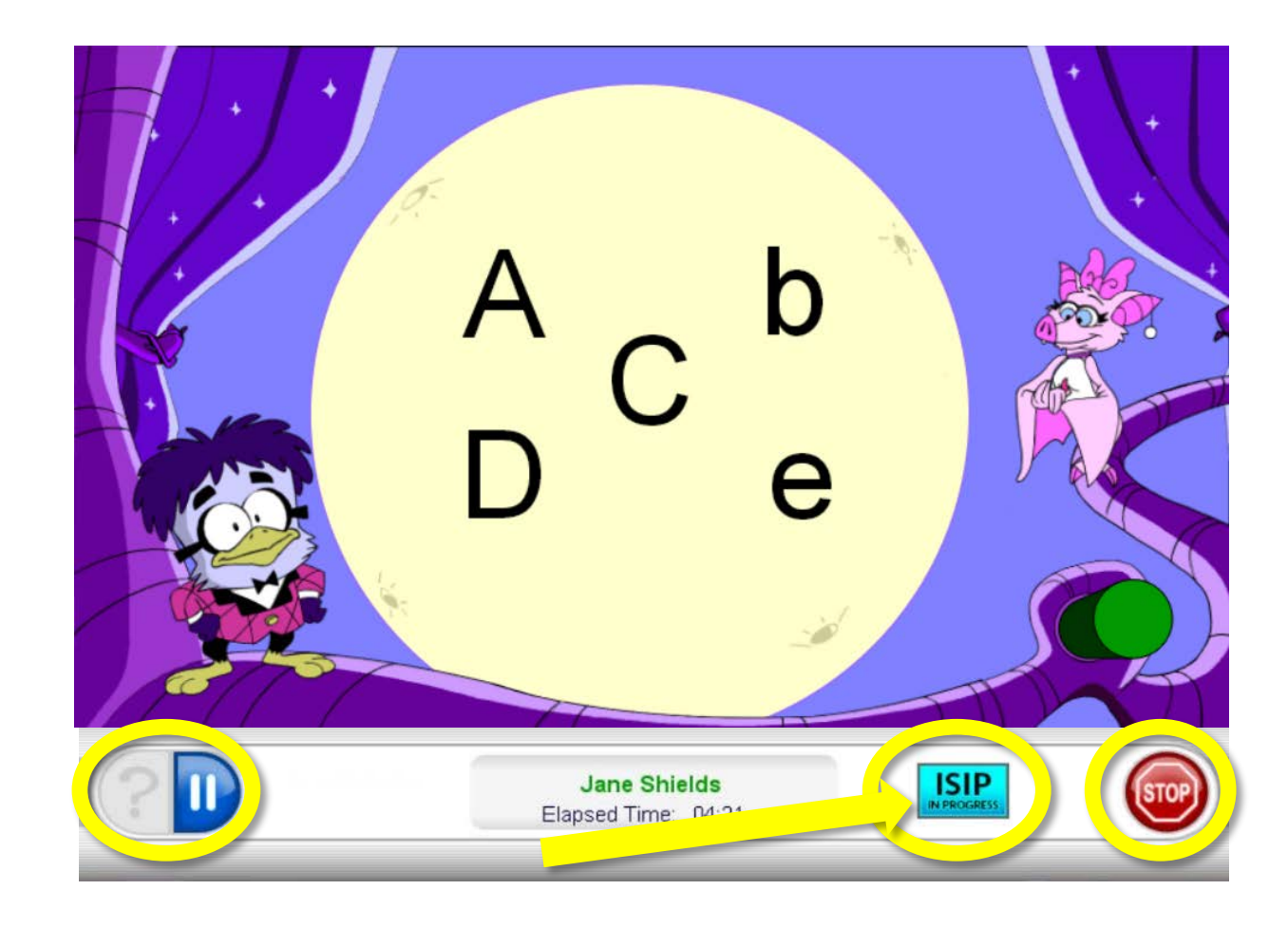

Early Reading PK – 3rd

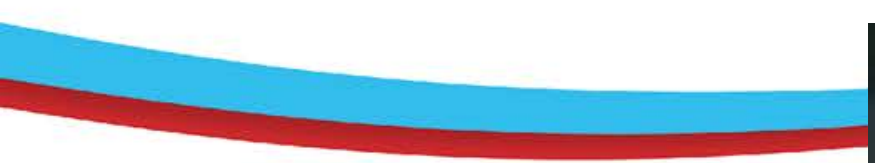

Once an ISIP is completed, students see a celebratory pop-up before moving to the ISIP Results Dashboard.

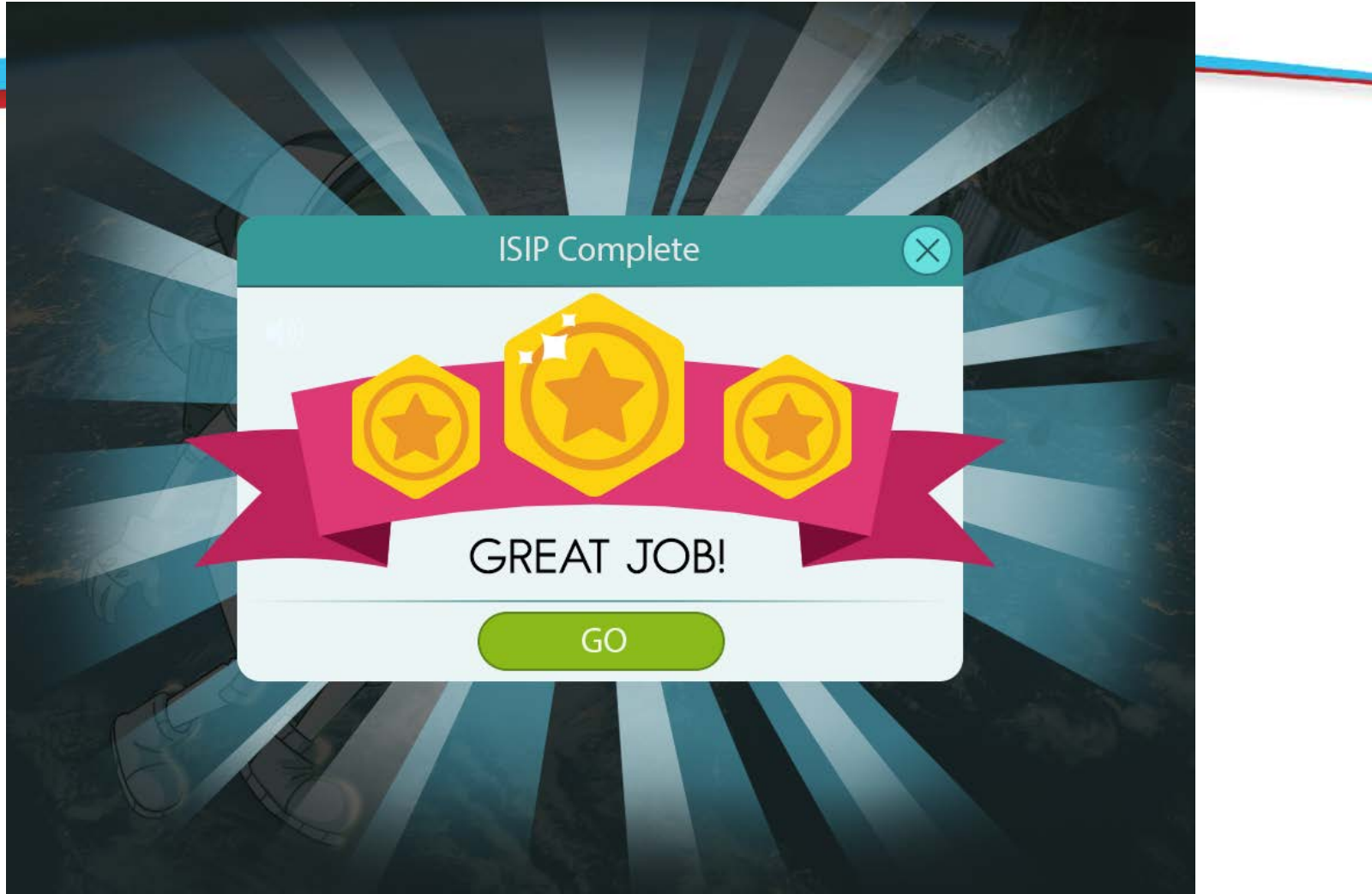

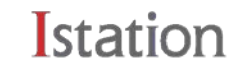

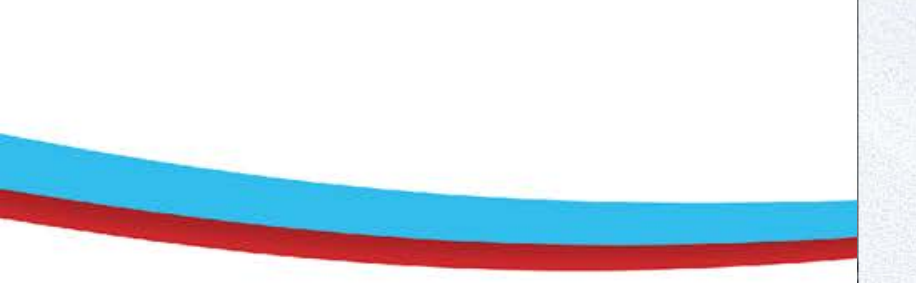

In the ISIP Dashboard, students will be able to see their ISIP data and goals. This can also be reviewed again at any time in the super sidebar.

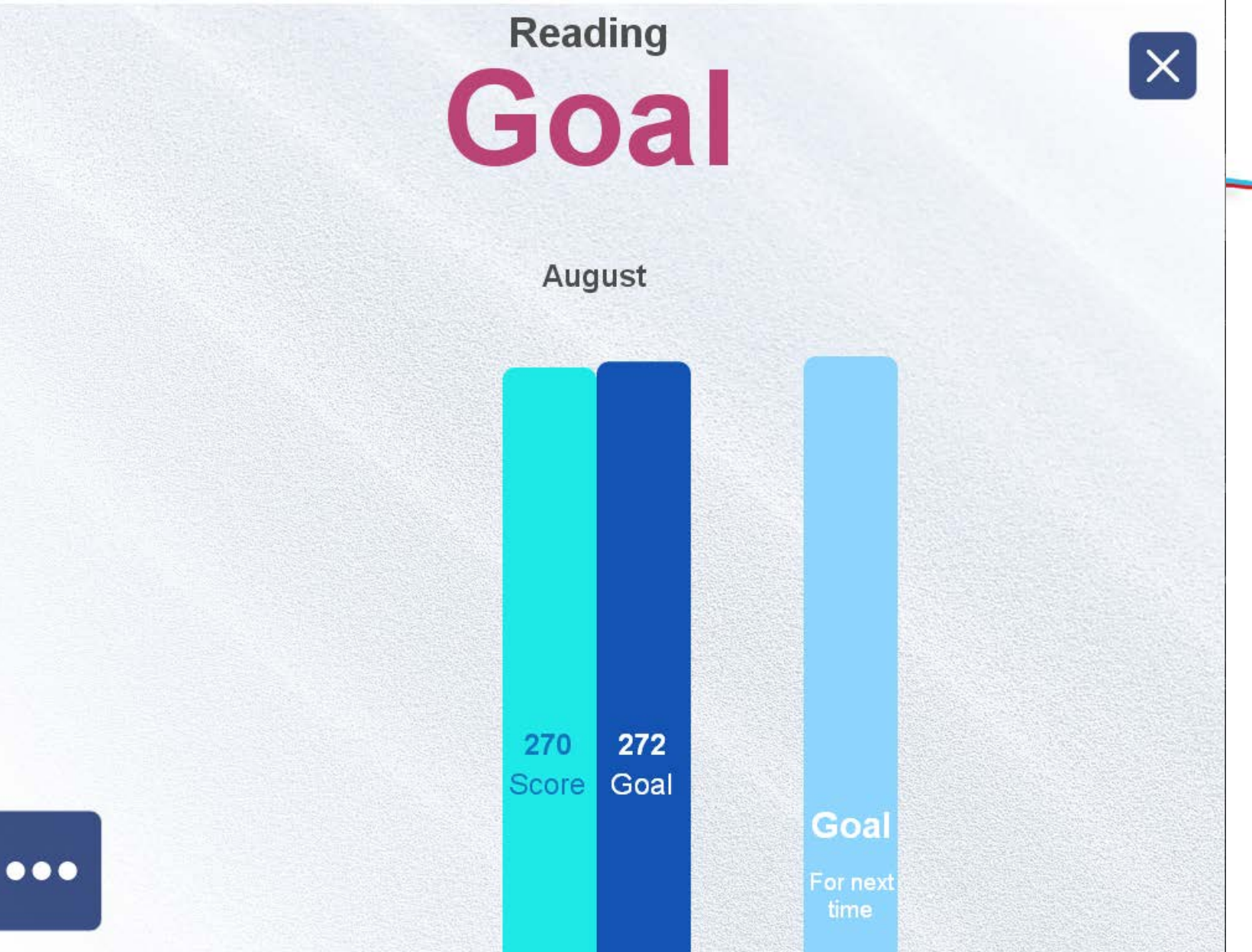

#### Istation

Students access the Super Sidebar by clicking the Avatar or Star counter in the top right corner of the main menu.

They can review ISIP data, avatar, and rewards.

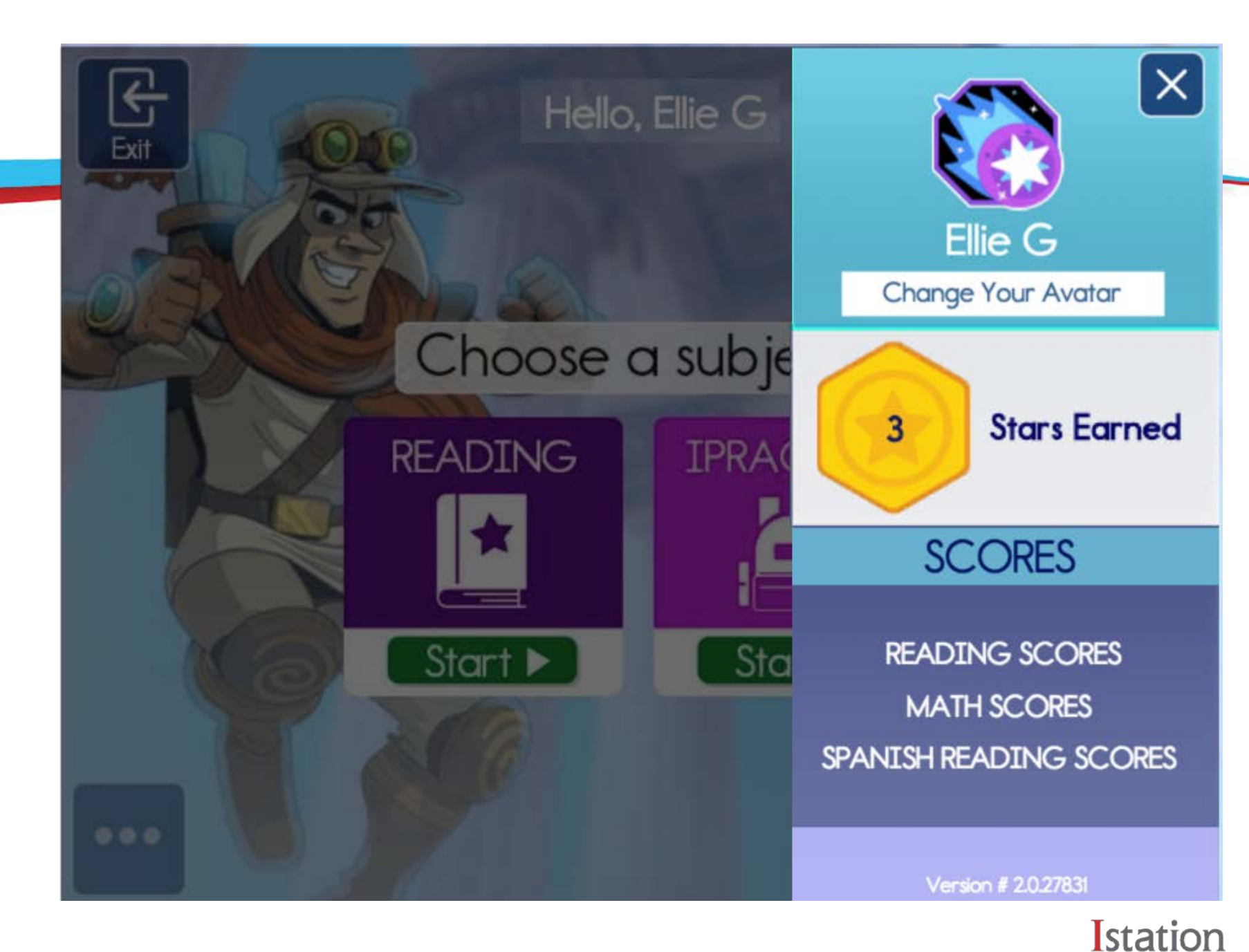

## **Use Google Meet to Monitor**

- 1. Create a Meet link for each student.
- Student clicks on link and shares camera.
- Student shares screen.
- 1. Student clicks on Istation icon

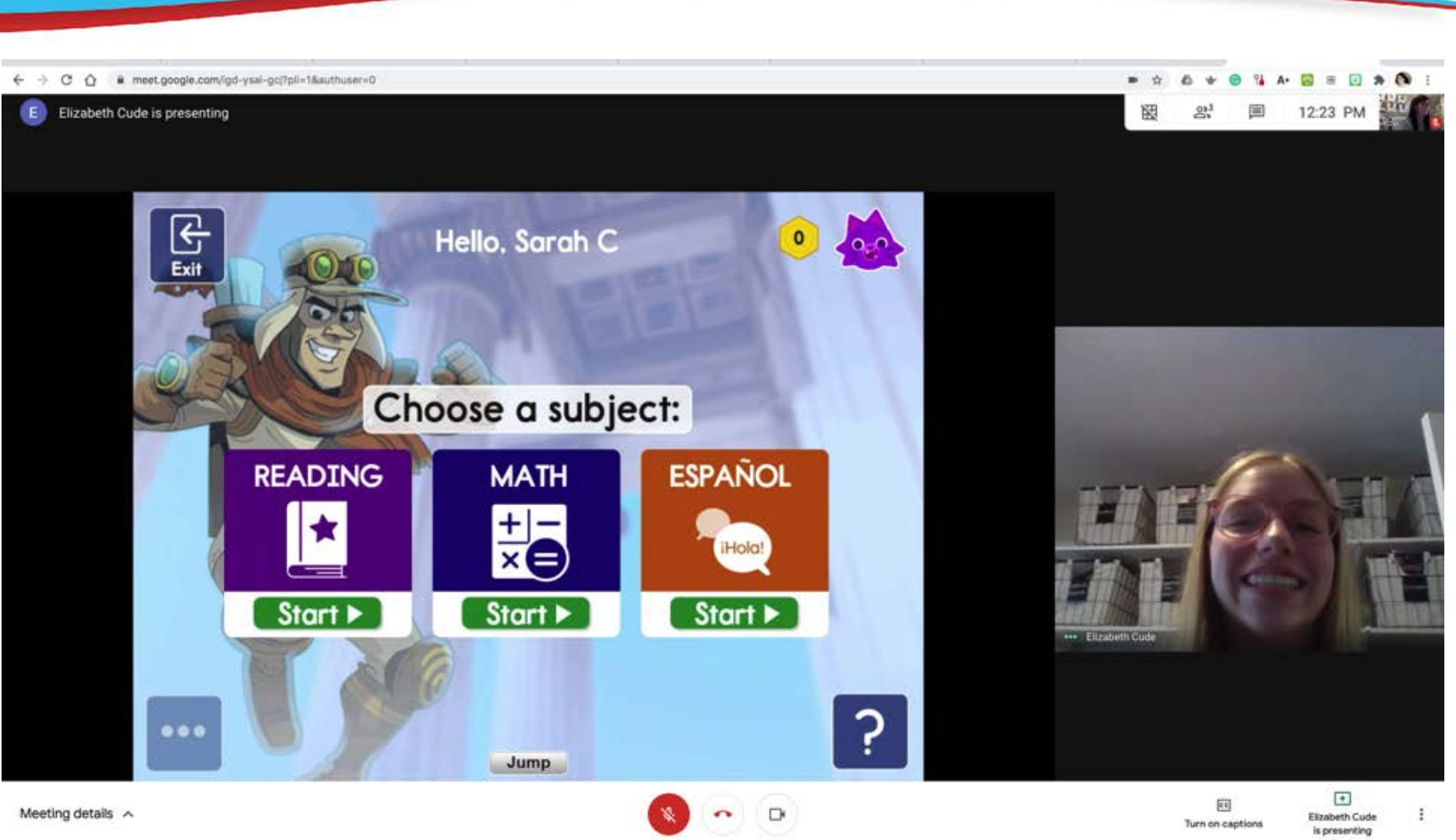

stat

## Let's SHARE!!

https://padlet.com/scude/nmadmincollaborate

https://padlet.com/scude/nmteacherscollaborate

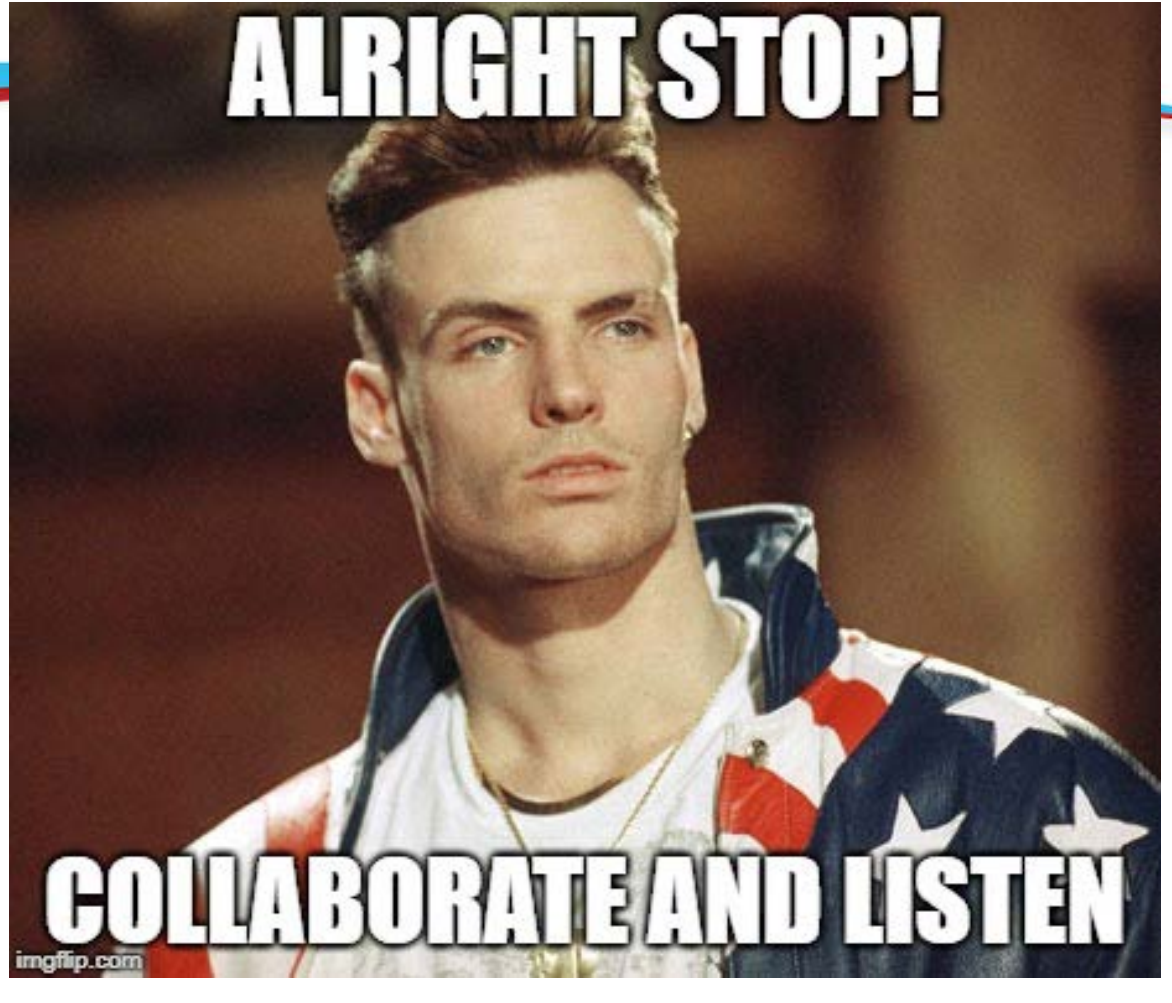

Istation

#### https://padlet.com/scude/nmadmincollaborate

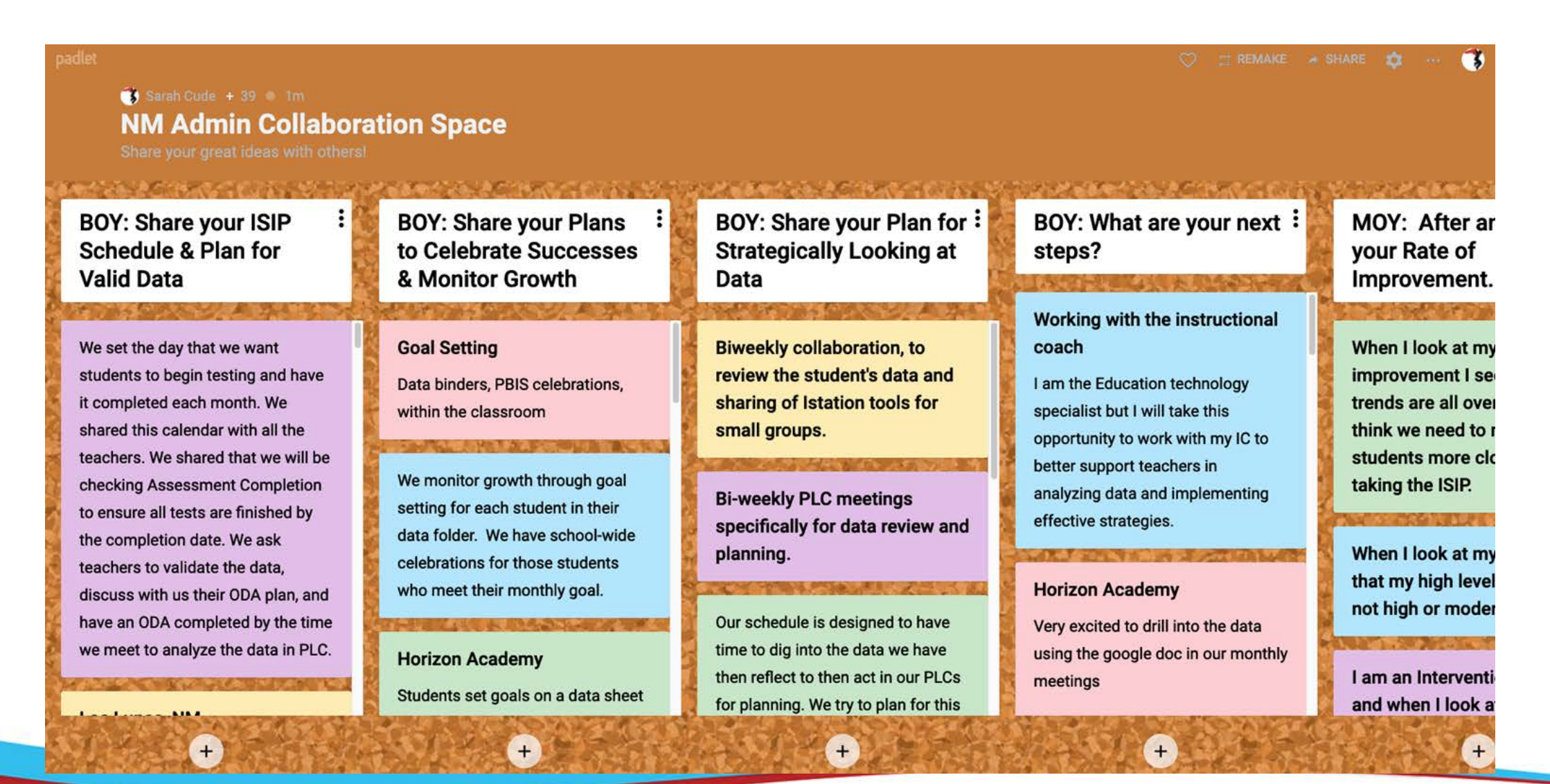

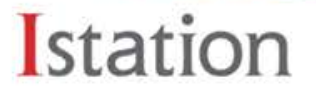

### https://padlet.com/scude/nmteacherscollaborate

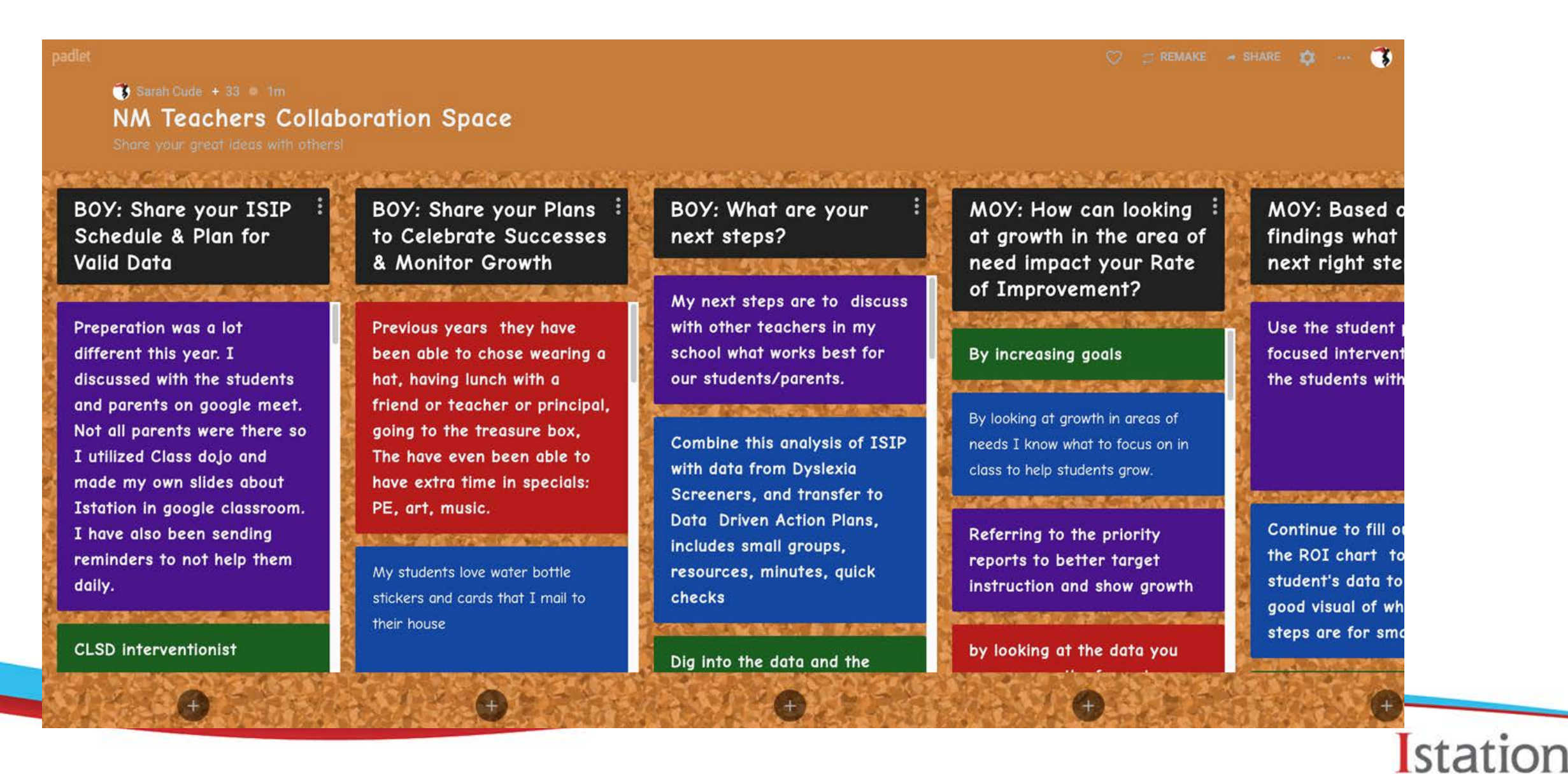

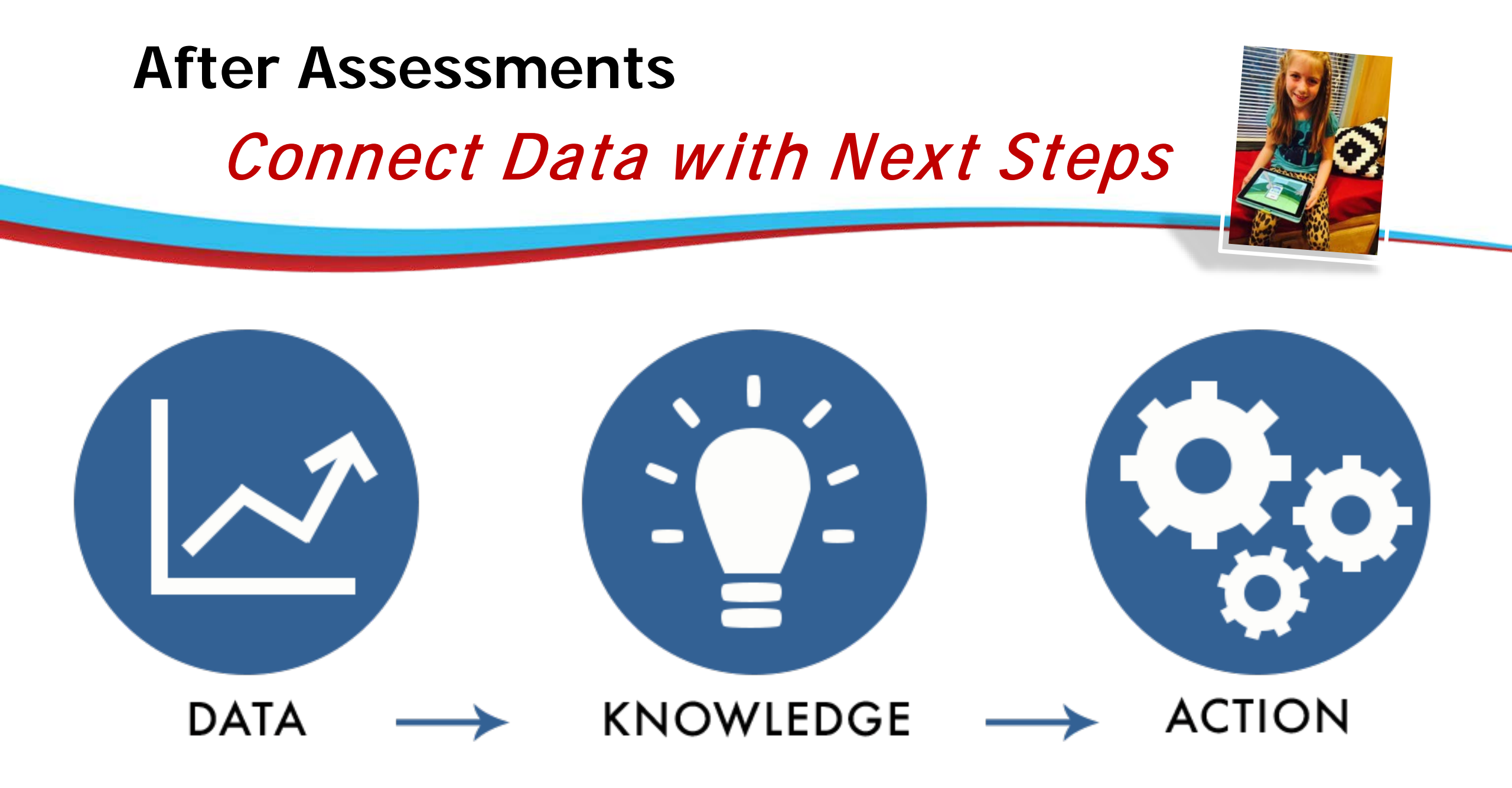

## Istation

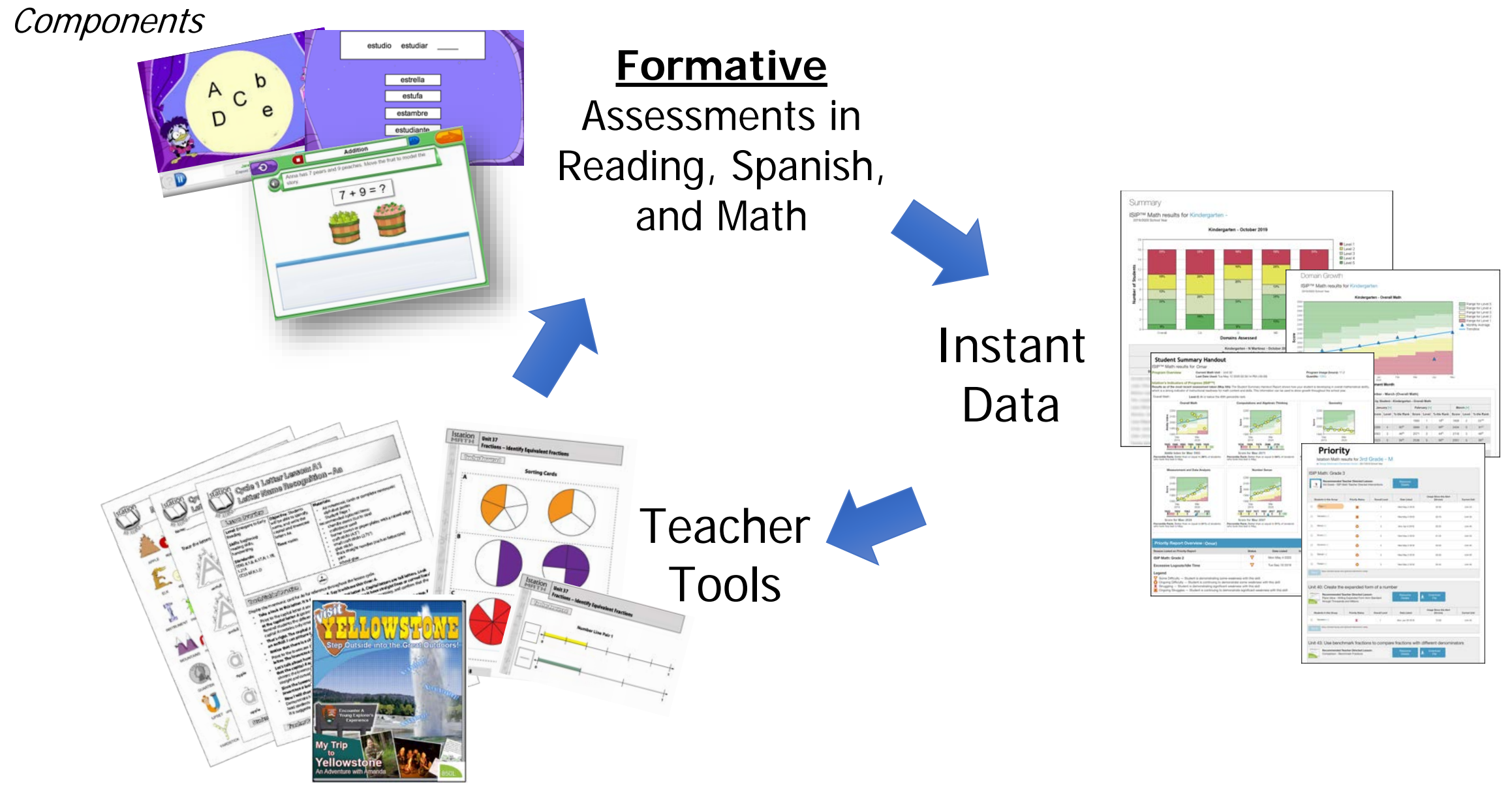

## **Purpose of ISIP**

- Measure **Readiness** for grade level instruction
- Screen to identify students who are at-risk for struggling with core instruction
- Determine IF and Degree of Intensity of interventions needed
- Progress Monitor and Track Growth

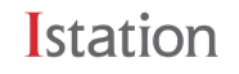

## **ISIP™** Reading

## Measures skills most predictive of future reading success.

| Grade             | Subtests                                                                                                    |  |
|-------------------|----------------------------------------------------------------------------------------------------|--|
| Kindergarten      | Listening Comprehension<br>Phonemic Awareness<br>Letter Knowledge<br>Vocabulary<br>Oral Reading Fluency*                                                   |  |
| 1st Grade         | Phonemic Awareness<br>Letter Knowledge<br>Vocabulary<br>Alphabetic Decoding<br>Reading Comprehension<br>Spelling<br>Text Fluency*<br>Oral Reading Fluency* |  |
| 2nd and 3rd Grade | Vocabulary<br>Reading Comprehension<br>Spelling<br>Text Fluency*<br>Oral Reading Fluency*                                                                  |  |

Istation

## ISIP<sup>™</sup> Español

## Measures skills most predictive of future Spanish literacy success.

| Grade             | Subtests                                                                                               |
|-------------------|----------------------------------------------------------------------------------------------------|
| Kindergarten      | Listening Comprehension*<br>Phonemic and Phonological Awareness<br>Reading Comprehension<br>Vocabulary |
| 1st Grade         | Phonemic and Phonological Awareness<br>Vocabulary<br>Reading Comprehension<br>Writing Component        |
| 2nd and 3rd Grade | Vocabulary<br>Reading Comprehension<br>Writing Component<br>Receptive Fluency*                         |

#### Istation

## **ISIP Oral Reading Fluency**

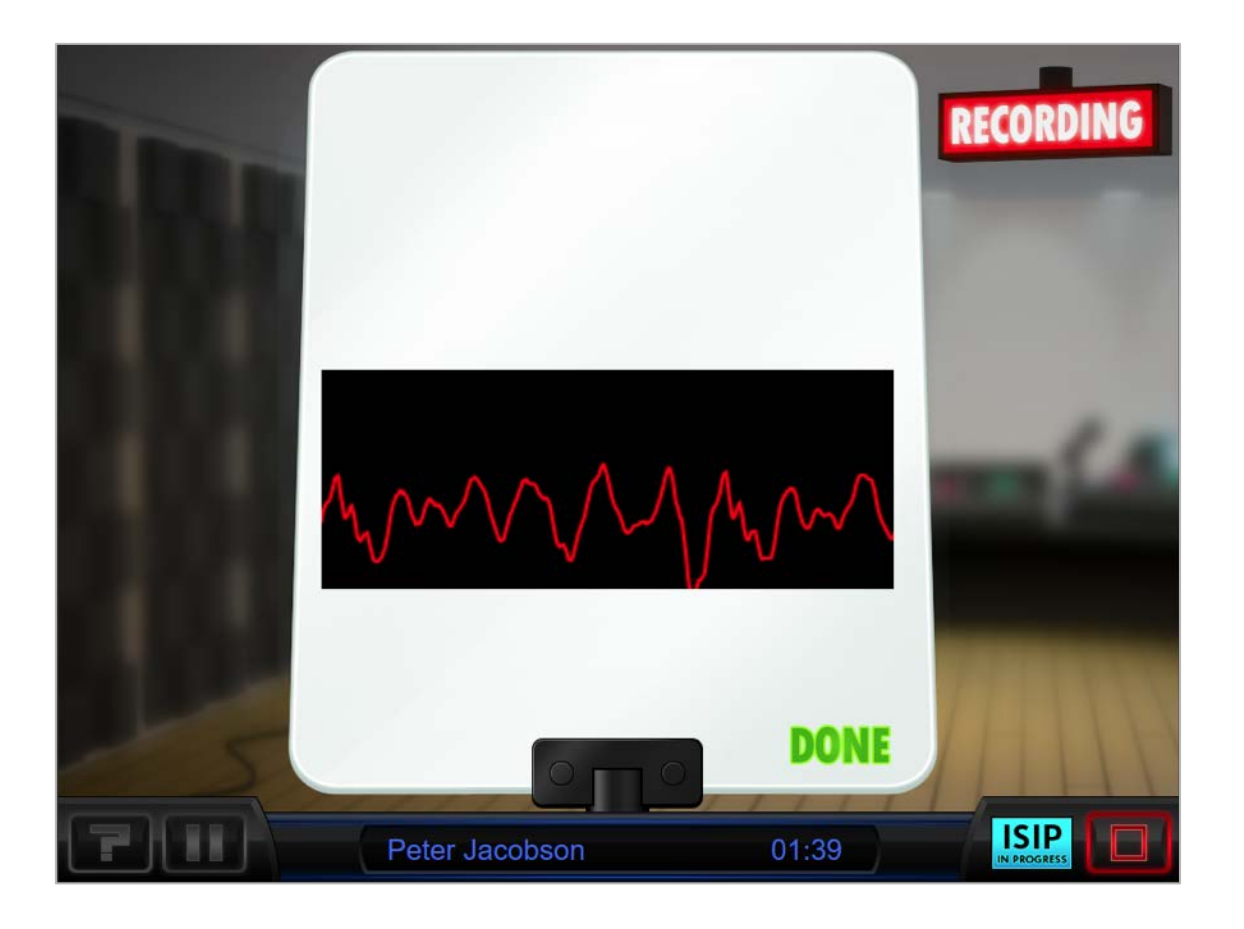

Use voice recognition to automatically measure oral reading fluency for students grades K - 5 in English and Spanish.

## **ISIPTM Math** Measures skills most predictive of Math success

## Levels of Cognitive Engagement:

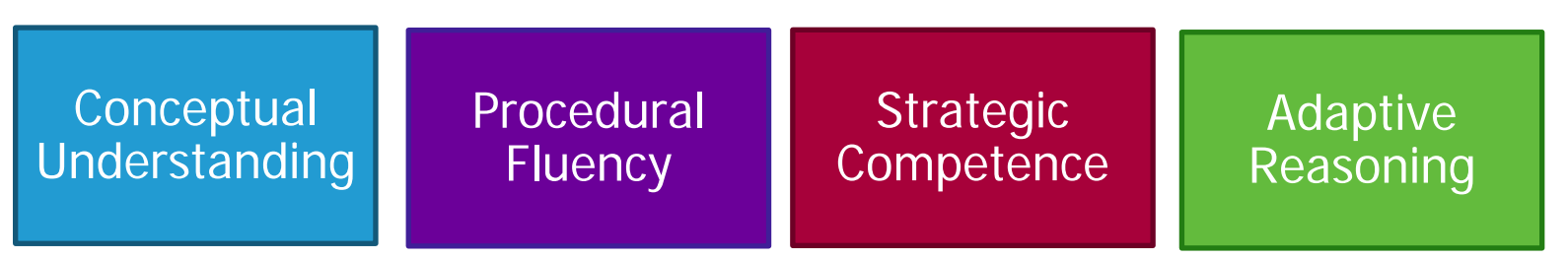

**ISIP Math covers math items in these various domains:** 

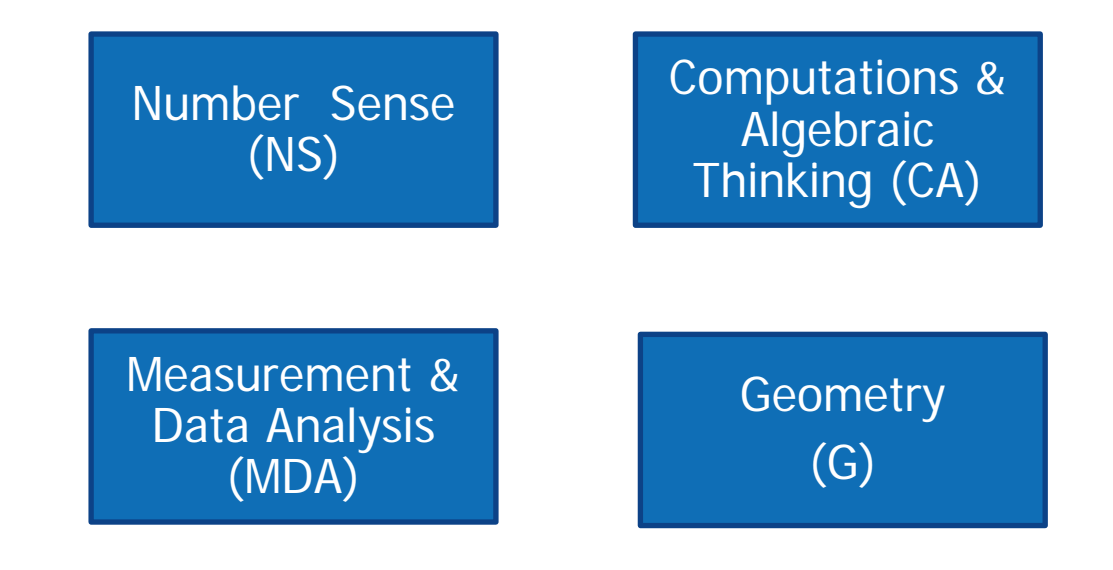

Istation

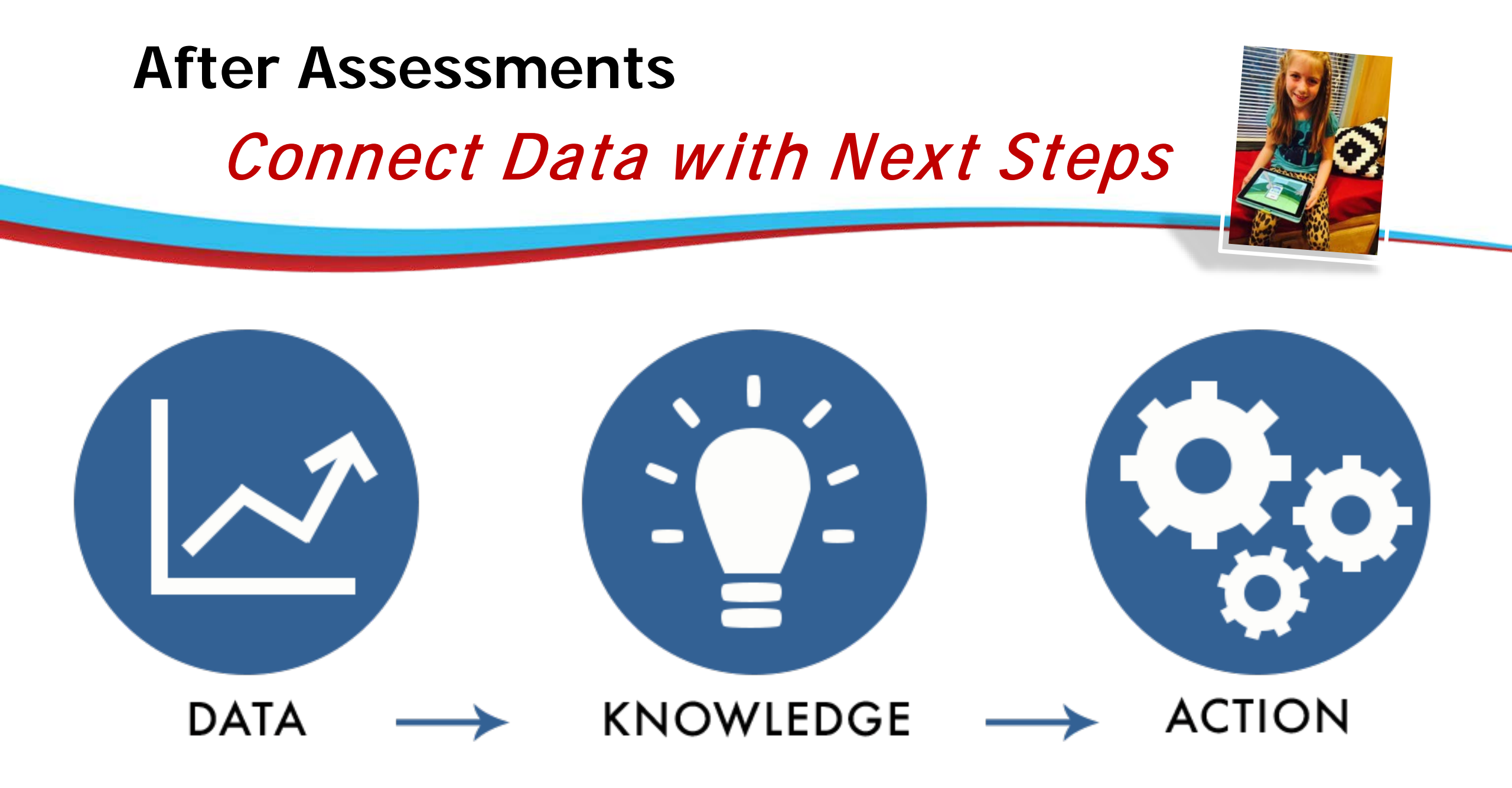

## How do we use Istation's Reports?

- Planning
   Support
- Tracking
   Growth
- Informing
   Instruction

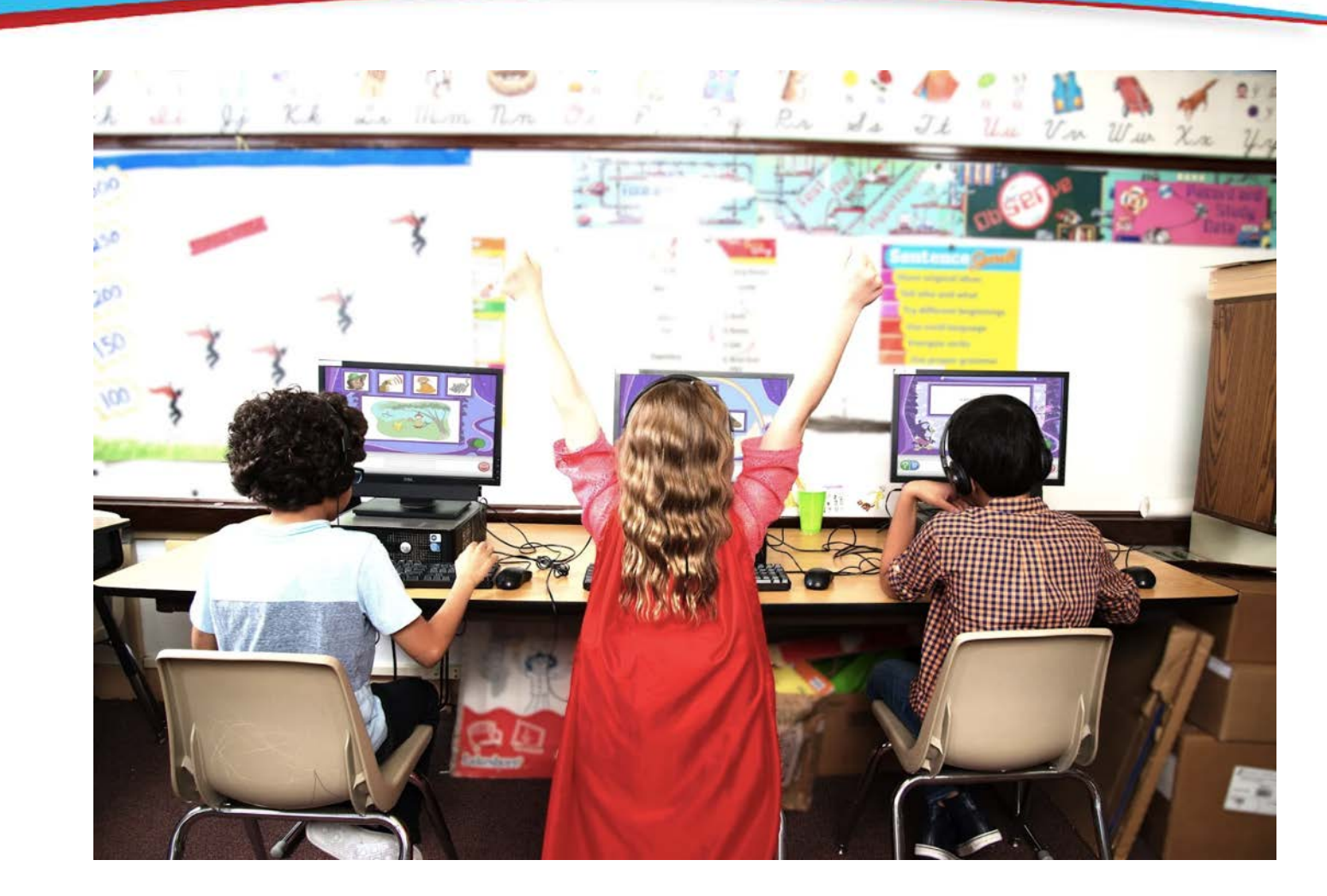

## **Istation Levels**

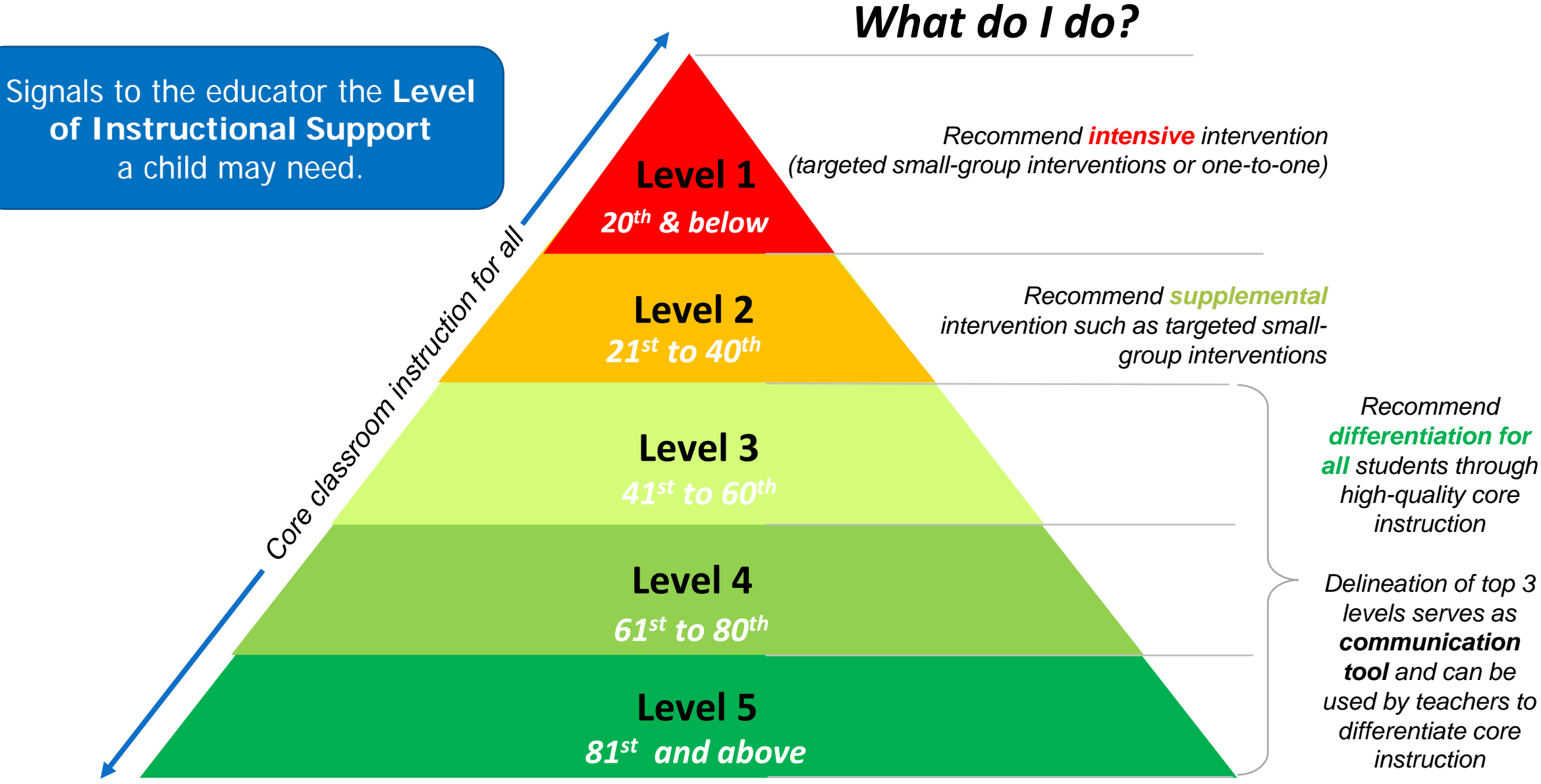

## **Classroom Page**

| Classroom                           | 1st Grade - R                       | $\sim$                                          |                                           |
|-------------------------------------|-------------------------------------|-------------------------------------------------|-------------------------------------------|
| > Classroom Information             | at George Washington Elementary Sci | hool, Report Demo                               |                                           |
| > Add/Remove Students               | Product: Istation Reading           | station Español Istation Math                   | Show Multiple Products 🗹                  |
| > Login Cards                       | ISIP status and weekly activ        | vity are based on the product(s) selected above | Hide Filtered Status                      |
| > Goals                             | Show By Status: All Stude           | nts Tier 1 Tier 2 Tier 3 Incomplete             |                                           |
| > On Demand Assessments             |                                     |                                                 |                                           |
| > Assignments                       | Student                             | ISIP™ Status This Month                         | <ul> <li>Activity This Week II</li> </ul> |
| > Oral Reading Fluency              | Andrew                              | complete ISIP Early Reading                     | Su Mo Tu We Th Fr Sa                      |
| > Parent Portal Letters             |                                     | complete ISIP Math                              | Su Mo Tu We Th Fr Sa                      |
| About 📝                             | Daniel                              | complete ISIP Early Reading                     | Su Mo Tu We Th Fr Sa                      |
| 1 Taught by                         |                                     |                                                 | 0 minutes                                 |
| Number of students                  |                                     | complete ISIP Math                              | Su Mo Tu We Th Fr Sa                      |
| Domain is     washington.rptdemo    | 🗏 Dina                              | complete ISIP Early Reading                     | Su Mo Tu We Th Fr Sa                      |
| For school year 2017/2018           |                                     | complete ISIP Math                              | Su Mo Tu We Th Fr Sa                      |
| Student access to online books      |                                     |                                                 |                                           |
| password                            |                                     | complete ISIP Early Reading                     | O minutes                                 |
|                                     |                                     | complete ISIP Math                              | Su Mo Tu We Th Fr Sa                      |
| Reading                             | Isaiah                              | complete ISIP Early Reading                     | Su Mo Tu We Th Fr Sa<br>O 0 minutes       |
| ISIP Summary                        |                                     | complete ISIP Math                              | Su Mo Tu We Th Fr Sa                      |
| Priority Report                     |                                     |                                                 | O minutes                                 |
| Classroom Summary                   | Jemel                               | complete ISIP Early Reading                     | Su Mo Tu We Th Fr Sa                      |
| Progress<br>View Additional Reports |                                     | complete ISIP Math                              | Su Mo Tu We Th Fr Sa                      |

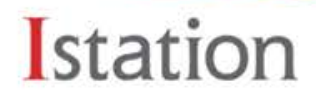

## Reports to Inform Instruction

|    | For school year<br>2017/2018<br>Student access to online book<br>Without a teacher's | s Genevie  | comp |
|----|--------------------------------------------------------------------------------------|------------|------|
| I. | password                                                                             | Jacob      | comp |
|    | II. Related Reports                                                                  | Jessica    | comp |
|    | Reading<br>ISIP Summary                                                              | Ulie Julie | comp |
|    | Priority Report<br>Classroom Summary                                                 | Malakai    | comp |
|    | Progress<br>View Additional Reports                                                  | Maria      | comp |

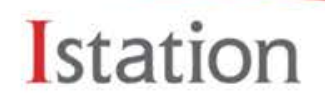

## Istation Teacher Level Reports

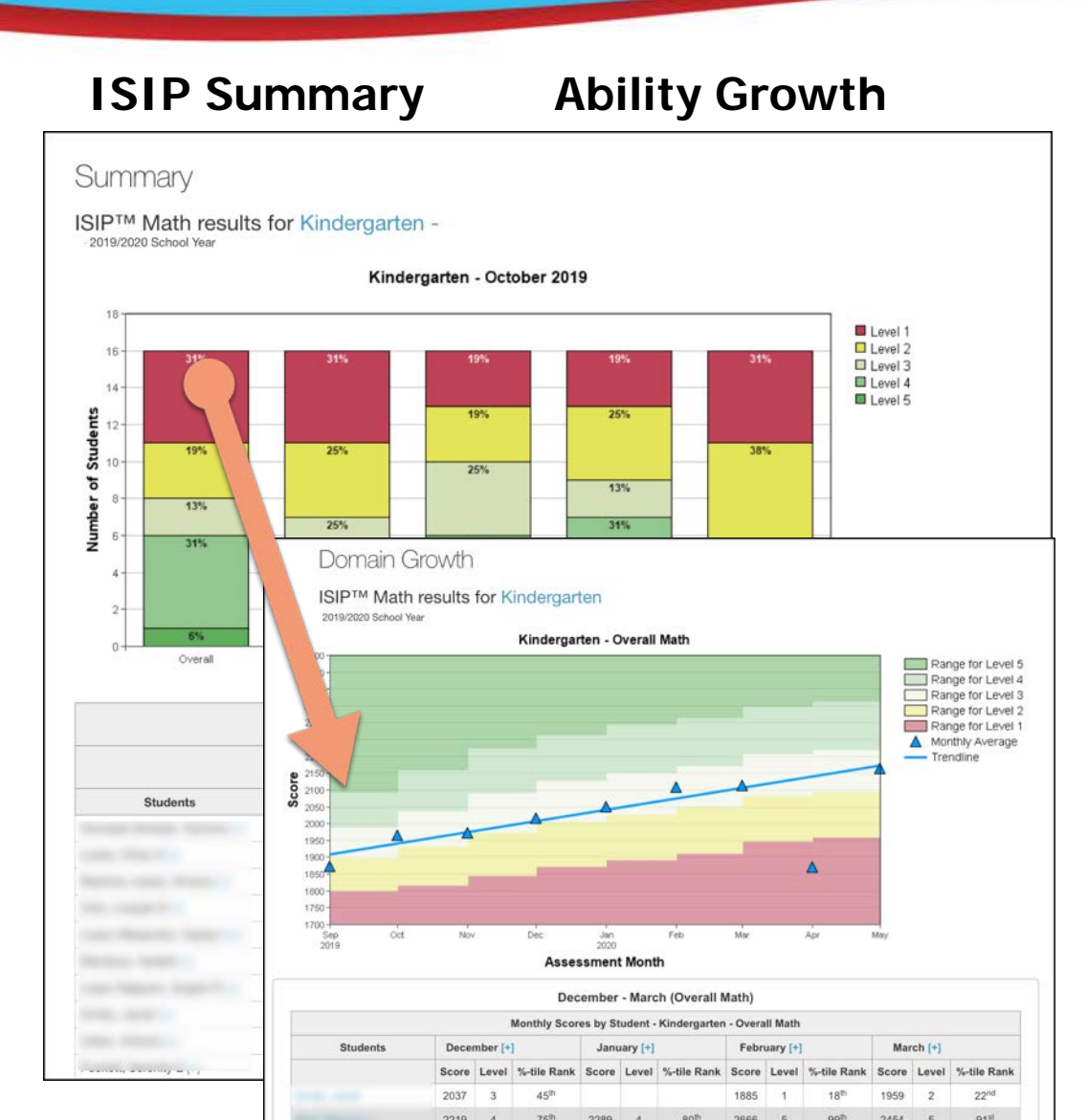

#### **Student Summary Handout**

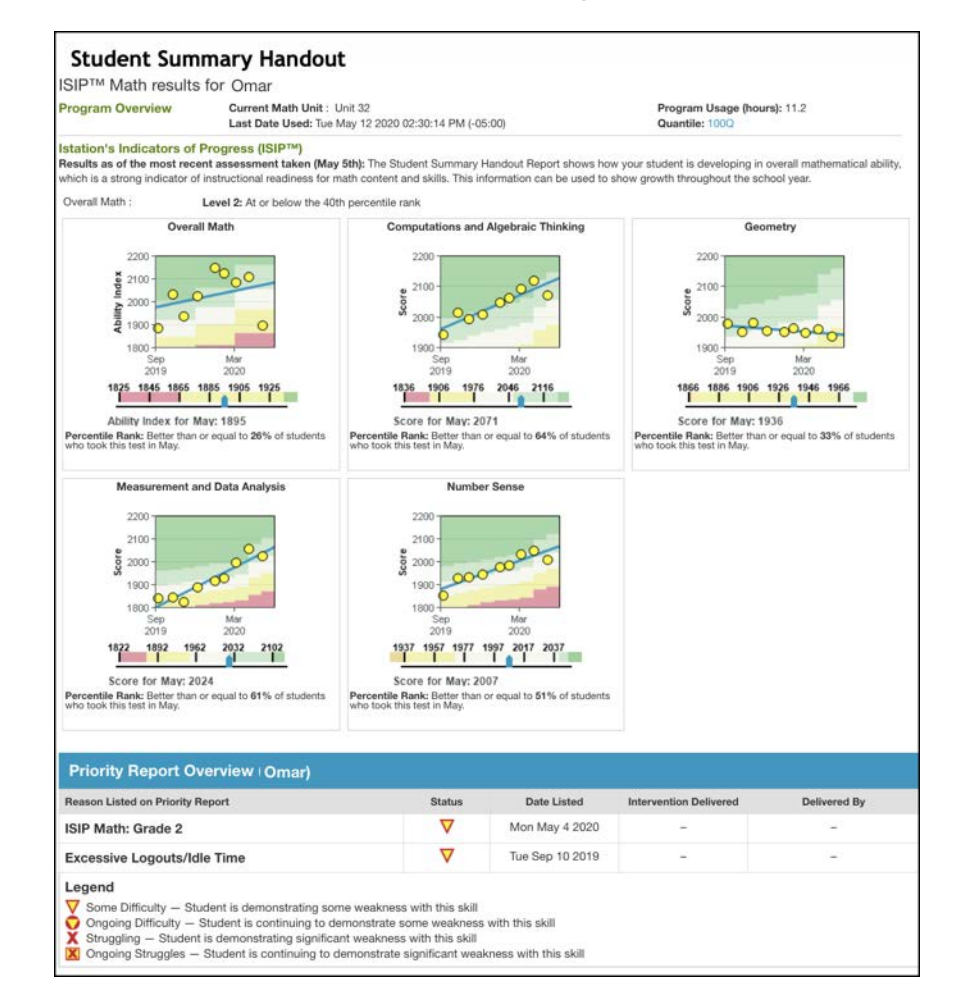

## Istation Teacher Level Reports

#### **Classroom Summary**

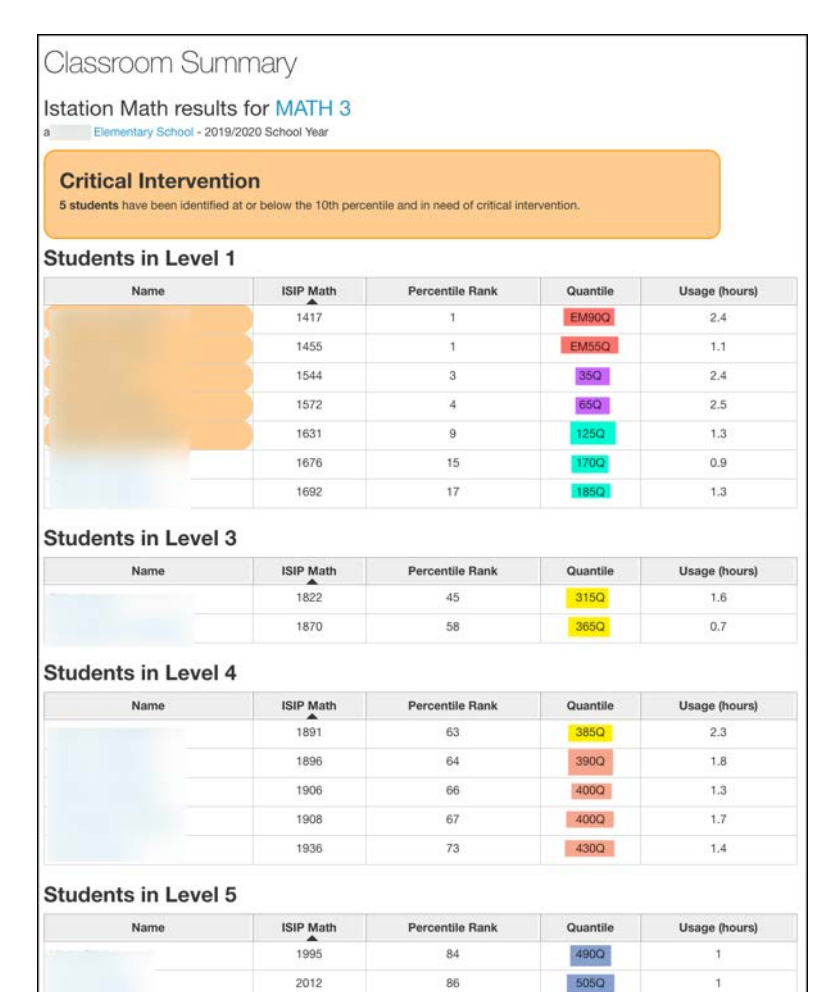

87

91

510Q

545Q

1.5

2.7

2014

2049

#### **Priority Report**

| P Math: Grade                                                                | 3                                                                                   |                       |                            |                                   |              |
|------------------------------------------------------------------------------|-------------------------------------------------------------------------------------|-----------------------|----------------------------|-----------------------------------|--------------|
| Recommended T<br>3rd Grade - ISIP M                                          | Teacher Directed Less<br>Math Teacher Directed I                                    | ion:<br>Interventions | Resource<br>Details        |                                   |              |
| Students in this Group                                                       | Priority Status                                                                     | Overall Level         | Date Listed                | Usage Since this Alert<br>(hh:mm) | Current Unit |
| Olga [+]                                                                     |                                                                                     | 1                     | Wed May 2 2018             | 02:30                             | Unit 43      |
| Yacselyn [+]                                                                 | ×                                                                                   | 1                     | Wed May 2 2018             | 03:10                             | Unit 40      |
| Alexia [+]                                                                   | 0                                                                                   | 3                     | Mon Apr 9 2018             | 05:25                             | Unit 46      |
| Alvaro [+]                                                                   | 0                                                                                   | 2                     | Wed May 2 2018             | 01:43                             | Unit 40      |
| Genevie [+]                                                                  | 0                                                                                   | 2                     | Wed May 2 2018             | 04:33                             | Unit 46      |
| Mariah [+]                                                                   | 0                                                                                   | 2                     | Wed May 2 2018             | 03:35                             | Unit 40      |
| Tristan [+]                                                                  | 0                                                                                   | 2                     | Wed May 2 2018             | 02:44                             | Unit 46      |
| t 40: Create the<br>Recommended T<br>Place Value - Writi<br>through Thousand | e expanded fo<br>feacher Directed Less<br>ing Expanded Form from<br>is and Millions | rm of a numi          | Der<br>Resource<br>Details | Download<br>File                  |              |
| Students in this Group                                                       | Priority Status                                                                     | Overall Level         | Date Listed                | Usage Since this Alert<br>(hh:mm) | Current Unit |
| Yacselyn [+]                                                                 | X                                                                                   | 1                     | Mon Jan 29 2018            | 12:58                             | Unit 40      |
| Save checked boxes an                                                        | d optional intervention notes.                                                      |                       |                            |                                   |              |

#### Istation

## **Teacher Connections**

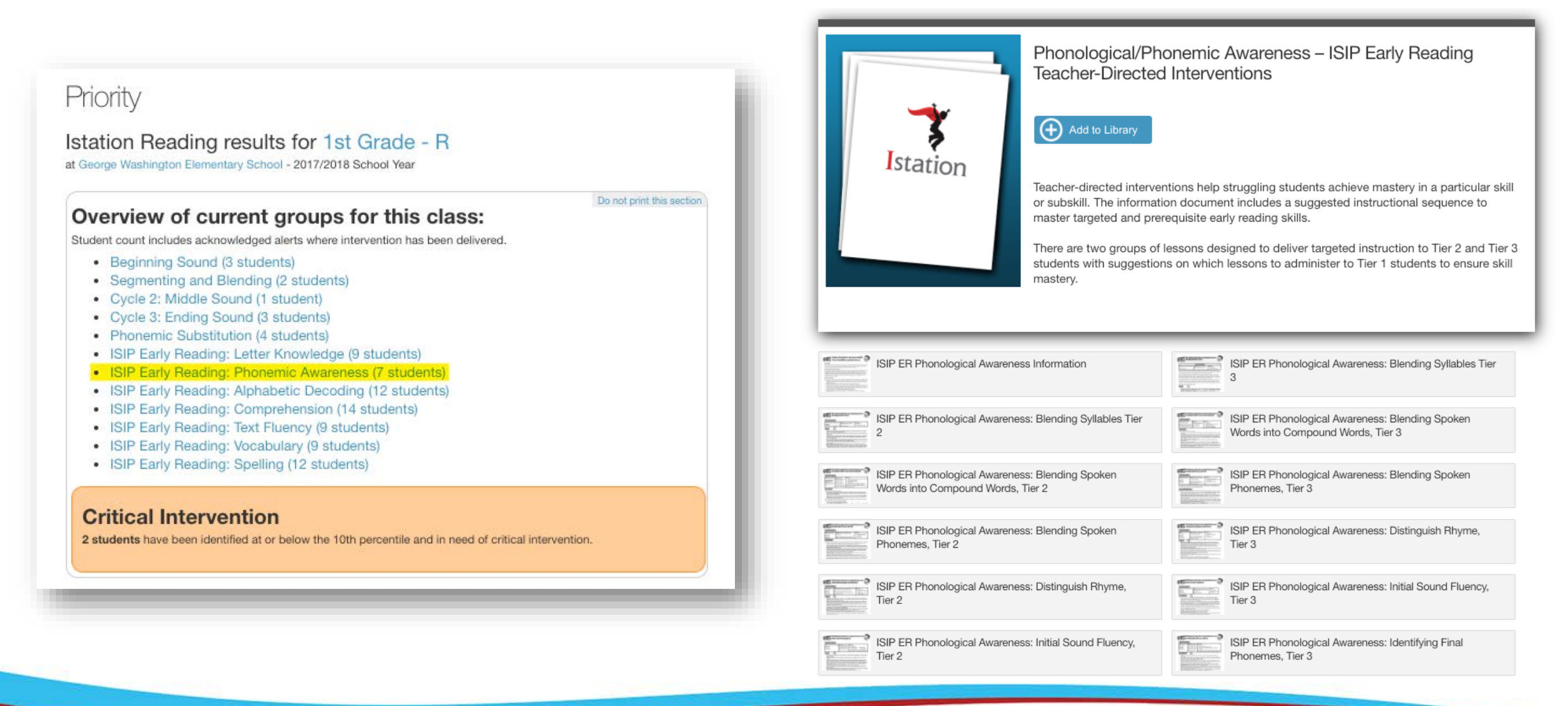

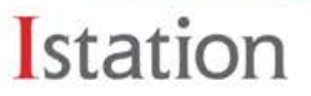

#### **Priority Report** Linked Teacher **Directed Lessons** ISIP Math: Grade 1 Recommended Teacher Directed Lesson: Resource 1st Grade - ISIP Math Teacher Directed Interventions \* Details Usage Since this Alert Overall Level Students in this Group **Priority Status** Date Listed (hh:mm)

|  | Anthony [+]   |   | 1 | Wed May 2 2018 | 02:05 |
|--|---------------|---|---|----------------|-------|
|  | Gabriella [+] | X | 1 | Wed May 2 2018 | 02:44 |
|  | Jeremy [+]    | X | 1 | Wed May 2 2018 | 03:02 |
|  | Joscelyn [+]  | X | 1 | Wed May 2 2018 | 01:28 |

#### Unit 19: Relative Magnitude with Part Part Whole

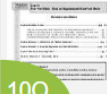

**Recommended Teacher Directed Lesson:** Resource Download 1 Part Part Whole - Relative Magnitude with Part-Part-Details Whole

| Students in this Group | Priority Status | Overall Level | Date Listed    | Usage Since this Alert<br>(hh:mm) |
|------------------------|-----------------|---------------|----------------|-----------------------------------|
|                        | x               | 3             | Fri Feb 2 2018 | 22:44                             |
| Daniel [+]             | •               | 4             | Thu Feb 1 2018 | 22:33                             |

| Number and Operations                                         |
|---------------------------------------------------------------|
| G1 ISIP Math - Number Sense - Number Hunt (1-120)             |
| G1 ISIP Math - Number Sense - The Ladybug and the<br>Elephant |
| G1 ISIP Math - Place Value - Base Ten Blocks Battle           |
| G1 ISIP Math - Place Value - Base Ten Block Basics            |
| G1 ISIP Math - Place Value - Mystery Picture                  |
| G1 ISIP Math - Place Value - Ten and Ones                     |
|                                                               |

#### Measurement

E

E

File

| M10Q | G1 ISIP Math - Data Analysis - Graphing Three Ways                     | E |
|------|------------------------------------------------------------------------|---|
| M10Q | G1 ISIP Math - Data Analysis - Analyze and Add Using<br>Picture Graphs | E |
| M10Q | G1 ISIP Math - Data Analysis - Graphing to the Rescuel                 |   |
| M10Q | G1 ISIP Math - Data Analysis - How Many More?                          |   |
|      |                                                                        |   |

| Algebra                                                                                                    |                                                    |
|----------------------------------------------------------------------------------------------------|----------------------------------------------------|
| EM80Q                                                                                                    | G1 ISIP Math - Algebra - High Fives                |
| EM80Q                                                                                                    | G1 ISIP Math - Number Sense - Skip Counting        |
| and BY NEED or Internet of the second second                                                                                                    | G1 ISIP Math - Algebra - Which Side of the Street? |
| Hard Barr Barr<br>Hard Barrier<br>Market Barrier<br>Market B | G1 ISIP Math - Algebra - Odd or Even?              |

## **In-depth Teacher Directed Lessons**

## Istation Unit 40

#### Rounding – Within Three- and Four-Digit

#### **Teacher-Directed Lesse**

#### LessonObjective

Students will round to the nearest ten and hundred within three a number line

#### Prerequisite Skills and Knowledge

- · Counting by tens and counting by hundreds
- Basic understanding of multiples of ten and hundred
- Understand how to identify the place value of digits in a nun
- Understand the number of thousands, hundreds, tens, and o
- Correctly identify the indicated place value.
- Understand that a number can be rounded to any place valu

#### ISIP Math Teacher Resource: Using Multiplication to Solve If-Then Word Problems

#### Appendix

<u>GHett</u>

#### Integration of the Content and Research-Based Instructional Practice

The Institute of Education Sciences (IES) recommends that instructional materials for interventions for students through grade 4 focus on word problems, specifically on teaching students how to identify the common word-problem types and how to apply this knowledge in solving unfamiliar problems. Students must learn to first recognize the type of word problem, categorize problems accordingly, and then choose reliable problem-solving strategies to find the correct solution. Instruction for Tier 2 and 3 interventions should focus on identifying which information in a word problem is important and which is irrelevant to solving the problem.

The IES explains that understanding simple word problems helps give meaning to math functions by relating them to real-world contexts and that learning to understand the word-problem types not only improves students' success in problem solving but also leads to greater understanding of increasingly complex word problems. To achieve this, teachers must give clear, detailed, step-by-step instructions of how to identify the structures of known, familiar word problems and how they relate to new, unfamiliar word problems. With a focus on explicit instructions of how to link the two types of problems, students will learn to apply the proper solution methods to new problems they encounter.

#### **Strategies Identified to Change Student Outcomes**

In connection with the fourth-grade Curriculum Focal Point 1 (CFP 1), intervention instruction, as supported by the IES Practice Guide, should often include, but not be limited to, the following examples:

 Explicit and sequential instructions – Teaching students effective methods of problem solving through step-by-step instructions that can be applied to future and more complex problems creates a necessary foundation for further math studies. For example, teachers might

station

## **Target Skills in Core and Intervention**

## **Search by Standard**

Search by Skill

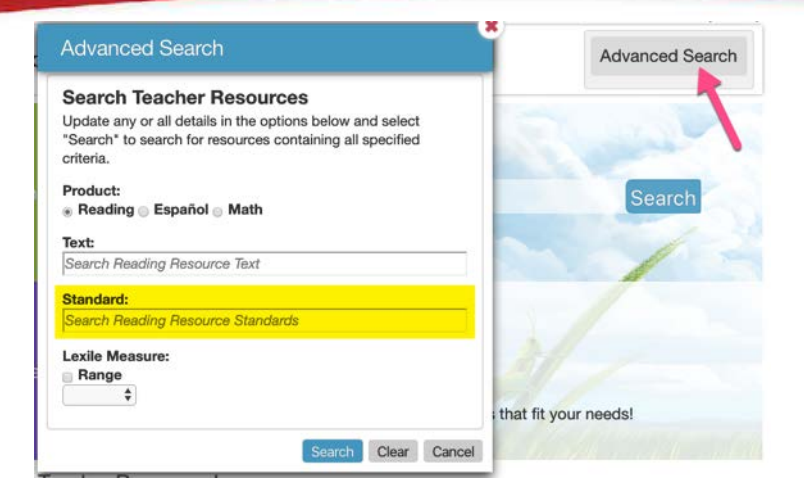

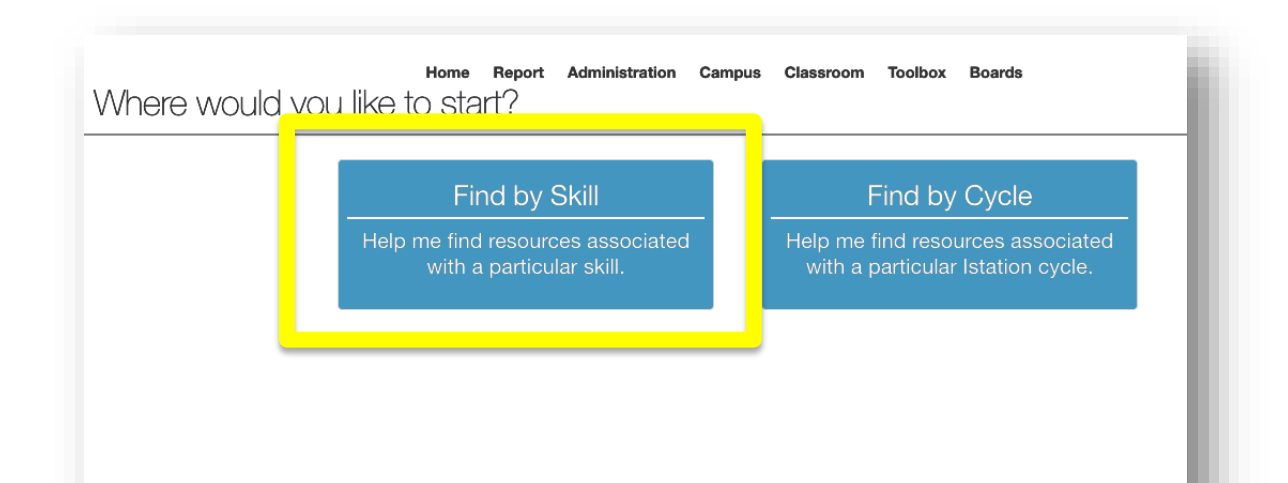

Istation

## Resources

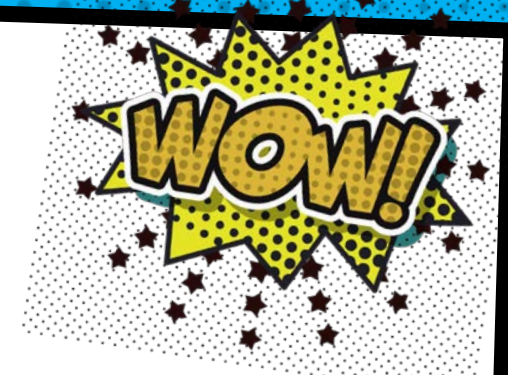

## https://padlet.com/scude/nmistation2021

Password: newmexico